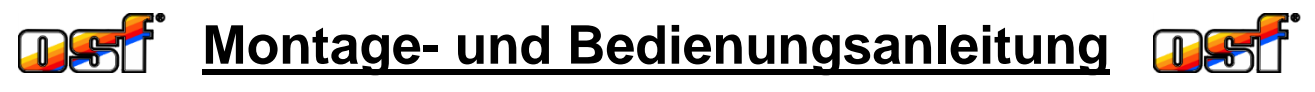

# CE EUROMATIK. NET

Schwimmbadsteuerung mit Internet-Anschluss und Energie-Sparfunktion

|    | 6         0         10         10         24.5         25.8           24.5         25.8         0         0         0         0         0         0         0         0         0         0         0         0         0         0         0         0         0         0         0         0         0         0         0         0         0         0         0         0         0         0         0         0         0         0         0         0         0         0         0         0         0         0         0         0         0         0         0         0         0         0         0         0         0         0         0         0         0         0         0         0         0         0         0         0         0         0         0         0         0         0         0         0         0         0         0         0         0         0         0         0         0         0         0         0         0         0         0         0         0         0         0         0         0         0         0         0         0 |   |
|----|----------------------------------------------------------------------------------------------------|---|
|    |                                                                                                    |   |
| -9 | ۲                                                                                                    | ۲ |

## Anschließbare Pumpen

230V-Wechselstrom-Pumpe (Nennstrom bis 8A) 400V-Drehstrom-Pumpe (Nennstrom bis 8A) Speck ECO-Touch-Pro Pumpe Speck Badu-90-ECO-VS Pumpe Speck Badu-90-ECO-Motion Pumpe Pentair IntelliFlo Pumpe Pentair SuperFlo Pumpe Zodiac FloPro VS Pumpe UWE PMM Pumpe

# **Technische Daten Steuerung**

| Abmessungen:                     |          |           | 365mm x 320mm x 144mm       |
|----------------------------------|----------|-----------|-----------------------------|
| Betriebsspannung:                |          |           | 400V/50Hz                   |
| Leistungsaufnahme der Steuerung: |          |           | ca.15VA                     |
| Schaltleistung:                  | Pumpe:   |           | max. 3,0 kW (AC3)           |
|                                  | Heizung  | :         | max. 0,4 kW (AC1)           |
|                                  | Dosierte | chnik:    | max. 0,4 kW (AC1)           |
|                                  | Zusatza  | usgang:   | Max. 3A (AC1)               |
| Schutzart:                       |          |           | IP 40                       |
| Umgebungsbeding                  | ungen:   | 0-40°C, ( | 0-95%rF nicht kondensierend |
| Niveau-Sensoren                  |          |           | 12V AC                      |

# **Technische Daten Stellantrieb (Option)**

| Abmessungen:                 | 220mm x 110mm x 115mm |
|------------------------------|-----------------------|
| Betriebsspannung:            | 24V/50Hz              |
| Schutzart:                   | IP 54                 |
| verwendbare 6-Wege-Ventile:* | Praher 1½" und 2"     |
|                              | Speck 1½" und 2"      |
|                              | Midas 1½" und 2"      |
|                              | Hayward 1½"           |
|                              | Astral 1½"            |
| Mit entsprechendem Adapter   | Astral 2"             |
| statischer Wasserdruck:      | max.0,3bar            |
| Wassersäule über dem Ventil: | max. 3,0m             |

\*Änderungen der Ventile durch die jeweiligen Hersteller vorbehalten

# Inhaltsverzeichnis

| Technische Daten Steuerung                                        | 1  |
|-------------------------------------------------------------------|----|
| Technische Daten Stellantrieb (Option)                            | 1  |
| Inhaltsverzeichnis                                                | 2  |
| Installation                                                      | 5  |
| Montage                                                           | 5  |
| Montage bei Verwendung einer Schwimmbad-Abdeckung                 | 5  |
| Flektrischer Anschluss                                            | 5  |
| Kleinspannungsleitungen                                           | 5  |
| Anschlusspläne                                                    | 5  |
| Netzanschluss bei Verwendung einer 400V-Drehstrom-Pumpe           | 6  |
| Netzanschluss bei Verwendung einer 230V-Wechselstrom-Pumpe        | 6  |
| Netzanschluss bei Verwendung einer Speck ECO-Touch-Pro Pumpe      | 6  |
| Netzanschluss bei Verwendung einer Speck ECO-VS Pumpe             | 6  |
| Netzanschluss bei Verwendung einer Speck Badu 90 ECO-Motion Pumpe | 7  |
| Netzanschluss bei Verwendung einer Pentair IntelliFlo Pumpe       | 7  |
| Netzanschluss bei Verwendung einer Pentair SuperFlo VS Pumpe      | 7  |
| Netzanschluss bei Verwendung einer Fluvo SMK Pumpe                | 7  |
| Netzanschluss bei Verwendung einer Zodiac FloPro VS Pumpe         | 8  |
| Netzanschluss bei Verwendung einer UWE PMM Pumpe                  | 8  |
| Anschluss einer Rückspül-Pumpe                                    | 8  |
| Anschluss einer weiteren Filterpumpe (ECO-Pumpe)                  | 8  |
| Anschluss der Heizung                                             | 9  |
| Anschluss der Dosiertechnik                                       | 9  |
| Anschluss Attraktionsausgang                                      | 9  |
| Anschluss einer Grando-Schwimmbadabdeckung                        | 9  |
| Anschluss einer Bieri-Schwimmbadabdeckung                         | 10 |
| Anschluss einer Rollo Solar Schwimmbadabdeckung                   | 10 |
| Anschluss einer Aqua Top Schwimmbadabdeckung                      | 10 |
| Anschluss einer Pool-Technics Schwimmbadabdeckung                 | 10 |
| Anschluss einer anderen Schwimmbadabdeckung                       | 11 |
| Anschluss des EUROMATIK-Antriebs für das 6-Wege Ventil            | 11 |
| Störmeldeausgang                                                  | 11 |
| Anschluss der Stangenventile für Rückspülung                      | 11 |
| Anschluss eines Bodenablauf-Motorventils                          | 12 |
| Anschluss von Fernschaltern                                       | 12 |
| Weitere Schalteingänge                                            | 12 |
| Durchflusswächter                                                 | 12 |
| Druckschalter:                                                    | 12 |
| Endschalter Abdeckung:                                            | 12 |
| Externes Touch-Screen-Bedienfeld                                  | 12 |
| 따려 Bussystem                                                      | 13 |
| RGB Farblicht                                                     | 13 |

| Attraktions-Steuerung                                     | 13       |
|-----------------------------------------------------------|----------|
| Dosieranlage WATERFRIEND                                  | 13       |
| Niveauregelung                                            |          |
| Schwimmbäder mit Überlaufrinne                            | 13       |
| Verwendung für Freibäder                                  | 13       |
| Funktion der einzelnen Tauchelektroden                    |          |
| Funktionshinweise der Niveauregelung für Auffangbehälter: |          |
| Schwimmbäder mit Skimmer                                  | 14       |
| Magnetventil für Wassernachspeisung                       | 15       |
| Temperaturfühler                                          |          |
| Schwimmbad-Temperaturfühler                               |          |
| Solar-Temperaturfühler                                    |          |
| Luft-Temperaturfühler                                     | 16       |
| Anschluss an das Internet                                 |          |
| Verwendung des 🖽 Kommunikationsservers                    | 17       |
| Display                                                   | 19       |
| Padianung                                                 | 10       |
|                                                           |          |
| Einschalten der EUROMATIK net                             |          |
| Ausschalten der EUROMATIK.net                             |          |
| Bethebsart wanten                                         | 20       |
| Kildersicherung                                           | 20<br>21 |
| Wassertemperatur einstellen                               | 21       |
| Heizung einschalten / ausschalten                         |          |
| Frostschutz-Funktionen                                    |          |
| Frostschutz einschalten / ausschalten                     | 21       |
| Finschalttemperatur einstellen                            | 21       |
| Wassertemperatur einstellen                               | 22       |
| Einstellungen der Filteranlage                            |          |
| Filterzeiten einstellen / löschen                         |          |
| Rückspülzeiten einstellen / löschen                       |          |
| Rückspüldauer/Klarspüldauer einstellen                    |          |
| Einstellungen für den Partybetrieb                        | 23       |
| Zeitbegrenzung ein-/ und ausschalten                      | 23       |
| Partydauer einstellen                                     | 23       |
| Einstellungen für den eco-Betrieb                         | 23       |
| Eco-Betriebszeiten einstellen / löschen                   | 23       |
| Eco-Temperaturabsenkung einstellen                        | 24       |
| eco-Betrieb und drehzahlgeregelte Filterpumpe             | 24       |
| Einstellungen für den Attraktionsausgang                  | 24       |
| Zeitbegrenzung                                            | 24       |
| Schaltuhrbetrieb ein-/ und ausschalten                    | 24       |
| Attraktions-Schaltzeiten einstellen / löschen             | 24       |
| Solltemperatur für Whirlpoolbetrieb                       | 25       |

| Hand-Steuerung (manuelle Bedienung)            | 25 |
|------------------------------------------------|----|
| Schwimmbad-Abdeckung                           | 25 |
| Filterpumpe manuell einschalten                | 25 |
| Rückspülvorgang manuell starten                | 25 |
| Schwimmbad entleeren                           | 26 |
| Info-Seite (Anlagenübersicht)                  | 26 |
| Fehlermeldung "Pumpe gesperrt"                 | 26 |
| Rücksetzen von Fehlermeldungen                 | 26 |
| Betriebsprotokoll                              | 26 |
| Temperaturverläufe                             | 26 |
| Sprachumschaltung                              | 27 |
| Service-Funktionen                             | 27 |
| Uhrzeit und Datum einstellen                   | 27 |
| Sprache wählen                                 | 28 |
| Akustische Alarmmeldung ein- / und ausschalten | 28 |
| Betriebsstatistik                              | 28 |
| Werkseinstellungen                             | 28 |
| Netzwerkeinstellungen                          |    |
| Alarmeinstellungen                             | 28 |
| Touchscreen-Kalibrierung                       | 29 |
| Profi Modus (Fachmann Ebene)                   | 29 |
| Konfiguration der Steuerung                    | 29 |
| Konfiguration der Filterpumpe                  | 30 |
| Konfiguration der Heizung                      | 30 |
| Konfiguration der Niveauregelung               | 32 |
| Konfiguration der Rückspülung                  | 33 |
| Konfiguration des Attraktionsausgangs          |    |
| Konfiguration der Abdeckung                    |    |
| Konfiguration des Bodenablauf-Ventils          |    |
| Sichern der Benutzereinstellungen              | 35 |
| Bedienung des Webservers                       | 35 |
| Startseite                                     |    |
| Symbole in der Statusleiste                    |    |
| Symbole in der Steuerleiste                    |    |
| Benutzeranmeldung                              |    |
| Systeminformationsseite                        |    |
| Email Benachrichtigung bei Störung             |    |
| Namen für die Anlage vergeben                  |    |
|                                                |    |
| Anbindung an Gebäudeleittechnik-Systeme        | 36 |
| Sicherungen                                    | 39 |
| Anachlusanlan                                  |    |
| Anschlusspian                                  |    |

# Installation

Mit der EUROMATIK.net haben Sie eine hochwertige Schwimmbadsteuerung erworben. Es handelt es sich um ein präzises und empfindliches System das zu jeder Zeit schonend behandelt werden sollte. Die Frontfolie darf nicht mit Chemikalien in Berührung kommen. Die Reinigung der Steuerung erfolgt mit einem weichen Tuch und gegebenenfalls etwas Wasser.

Bei der Installation müssen die an den Montageort gültigen Vorschriften und Bestimmungen eingehalten werden.

# Montage

Das Gehäuse wird vertikal und dauerhaft an einer massiven Wand mit ausreichender Tragfähigkeit befestigt. Der Montageort muss staub- und wassergeschützt sein, um eine einwandfreie Funktion des Gerätes zu gewährleisten. Die Umgebungstemperatur darf zwischen 0° C und + 40° C liegen und sollte möglichst konstant sein. Die rel. Feuchte am Einbauort darf 95% nicht überschreiten, es darf keine Kondensation auftreten. Direkte Wärme- oder Sonneneinstrahlung auf das Gerät sind zu vermeiden. Das Steuergerät und das externe Touch-Bedienteil sind für die Montage im Außenbereich nicht geeignet.

## Montage bei Verwendung einer Schwimmbad-Abdeckung

Das Display der EUROMATIK.net beinhaltet u. A. auch Schalter zum Betätigen der Schwimmbad-Abdeckung. Im Lieferzustand sind diese Schalter inaktiv. Die Schalter können während der Inbetriebnahme der Steuerung aktiviert werden, indem eine Schwimmbadabdeckung in dem entsprechenden Menü gewählt wird. Die EUROMATIK.net darf bei aktivierten Schaltern für Schwimmbad-Abdeckung nur an einem Ort montiert werden, der uneingeschränkte Sicht auf das gesamte Schwimmbad ermöglicht. An Positionen, von denen aus das Schwimmbad nicht uneingeschränkt eingesehen werden kann, dürfen die Schalter "Schwimmbad-Abdeckung" nicht aktiviert werden! Der Not-Ausschalter ist bauseitig zu installieren.

# **Elektrischer Anschluss**

Das Steuergerät ist seiner Schutzart entsprechend vor Feuchtigkeit geschützt anzubringen. Die Stromversorgung des Gerätes muss über einen allpoligen Hauptschalter mit einer Kontaktöffnungsweite von mindestens 3mm und einen Fehlerstrom-Schutzschalter mit  $I_{FN} \leq 30$ mA erfolgen. Bei Verwendung von Frequenzumformern und Pumpen mit Drehzahlregelung sind die dafür vorgeschriebenen Fehlerstrom-Schutzschalter zu verwenden und die entsprechenden Vorschriften zu beachten. Vor Öffnen des Gehäuses ist das Gerät unbedingt spannungsfrei zu schalten. Der elektrische Anschluss sowie Abgleichund Servicearbeiten dürfen nur von einem zugelassenen Elektrofachmann durchgeführt werden! Die beiliegenden Anschlusspläne und die jeweils gültigen Sicherheitsbestimmungen sind zu beachten.

## Kleinspannungsleitungen

Kleinspannungsleitungen dürfen nicht gemeinsam mit Drehstrom- oder Wechselstromleitungen in einem Kabelkanal verlegt werden. Die Verlegung von Kleinspannungsleitungen in der Nähe von Drehstrom- oder Wechselstromleitungen ist generell zu vermeiden.

# Anschlusspläne

Da die Steuerung mit verschiedenen Filterpumpen-Typen betrieben werden kann, ist der Anschluss nach dem für die jeweilige Filterpumpe zutreffenden Anschlussplan vorzunehmen.

## Netzanschluss bei Verwendung einer 400V-Drehstrom-Pumpe

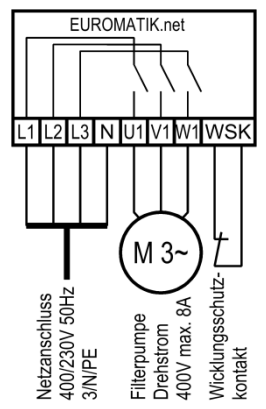

Die Netzeinspeisung erfolgt dreiphasig. Die Filterpumpe wird an die Klemmen U1, V1 und W1 angeschlossen.

Falls die Pumpe einen Wicklungsschutzkontakt enthält, wird dieser an die Klemmen WSK angeschlossen, andernfalls muss in diesen Klemmen eine Brücke eingelegt sein.

Die Filterpumpe wird durch den elektronischen Motorschutz in der Steuerung auf Überstrom und Phasenausfall überwacht.

#### Netzanschluss bei Verwendung einer 230V-Wechselstrom-Pumpe

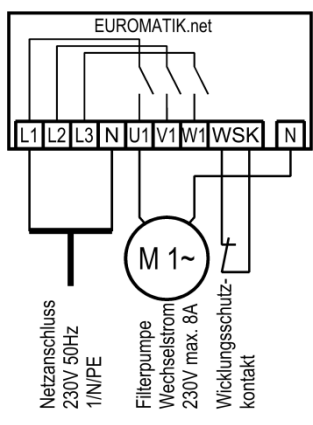

Die Netzeinspeisung erfolgt einphasig an den Klemmen L1 und N. Die Filterpumpe wird an die Klemmen U1 und N angeschlossen.

Falls die Pumpe einen Wicklungsschutzkontakt enthält, wird dieser an die Klemmen WSK angeschlossen, andernfalls muss in diesen Klemmen eine Brücke eingelegt sein.

Die Filterpumpe wird durch den elektronischen Motorschutz in der Steuerung auf Überstrom überwacht.

#### Netzanschluss bei Verwendung einer Speck ECO-Touch-Pro Pumpe

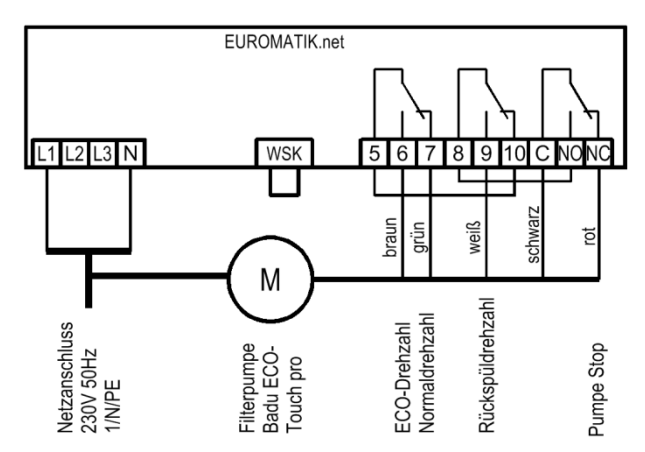

Eine Speck ECO-Touch-Pro Pumpe kann direkt von der EUROMATIK.net angesteuert werden. Die Drehzahlsteuerung wird an den Klemmen 6, 7, 9, C und NC angeschlossen.

Zwischen den Klemmen 5 und 10 sowie 8 und NO muss jeweils eine Brücke eingelegt werden.

Zwischen den beiden Klemmen "WSK" muss eine Brücke eingelegt sein.

Die Spannungsversorgung für die Pumpe muss separat aus dem Stromnetz erfolgen und kann nicht von der EUROMATIK.net bereitgestellt werden.

Die Bedienungsanleitung der Pumpe ist unbedingt zu beachten!

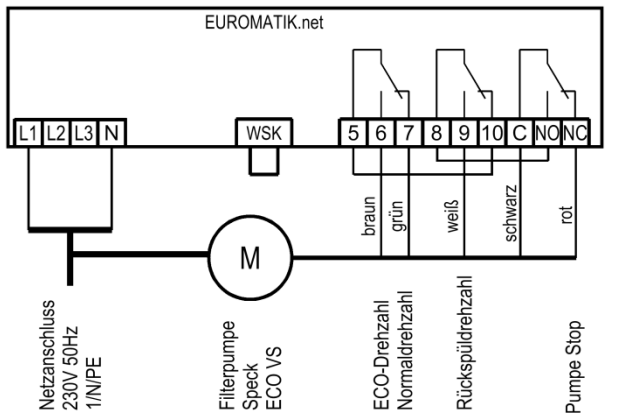

#### Netzanschluss bei Verwendung einer Speck ECO-VS Pumpe

Eine Speck ECO-VS Pumpe kann direkt von der EUROMATIK.net angesteuert werden. Die Drehzahlsteuerung wird an den Klemmen 6, 7, 9, C und NC angeschlossen. Zwischen den Klemmen 5 und 10 sowie 8 und NO muss jeweils eine Brücke eingelegt werden. Zwischen den beiden Klemmen "WSK" muss eine Brücke eingelegt sein. Die Spannungsversorgung für die Pumpe muss separat aus dem Stromnetz erfolgen und kann nicht von der EUROMATIK.net bereitgestellt werden.

Die Bedienungsanleitung der Pumpe ist unbedingt zu beachten!

Im Setup-Menü an der Pumpe müssen die Digitaleingänge auf "dl" eingestellt werden.

## Netzanschluss bei Verwendung einer Speck Badu 90 ECO-Motion Pumpe

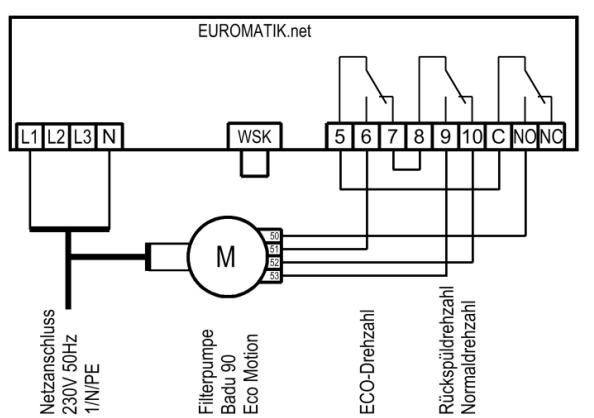

Eine Speck Badu 90 ECO-Motion Pumpe kann direkt von angesteuert der EUROMATIK.net werden. Die Drehzahlsteuerung wird an den Klemmen 6, 9, 10 und NO angeschlossen.

Zwischen den Klemmen 7 und 8 sowie zwischen C und 5 müssen Brücken eingelegt werden.

Zwischen den beiden Klemmen "WSK" muss eine Brücke eingelegt sein.

Die Spannungsversorgung für die Pumpe muss separat aus dem Stromnetz erfolgen und kann nicht von der EUROMATIK.net bereitgestellt werden.

Die Bedienungsanleitung der Pumpe ist unbedingt zu beachten!

Im Setup-Menü an der Pumpe muss die externe Ansteuerung für "Festdrehzahlen digital" mit der Signalart "Dauersignal" aktiviert werden. Für die Drehzahlen N1, N2 und N3 müssen die gewünschten Drehzahlen für ECO-Betrieb, Normalbetrieb und Rückspülung eingestellt werden.

## Netzanschluss bei Verwendung einer Pentair IntelliFlo Pumpe

Netzanschluss bei Verwendung einer Pentair SuperFlo VS Pumpe

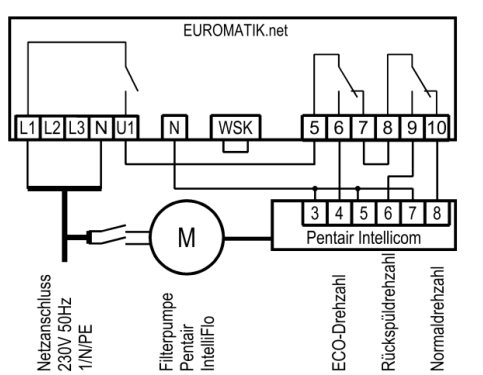

L1 L2 L3 N

Netzanschluss 230V 50Hz

I/N/PE

WSK

Μ

Filterpumpe Pentair SuperFlo VS

Eine IntelliFlo Pumpe kann mit Hilfe der Pentair Intellicom-Steuerung von der EUROMATIK.net angesteuert werden.

Die Spannungsversorgung für die Pumpe muss separat aus dem Stromnetz erfolgen und kann nicht von der EUROMATIK.net bereitgestellt werden.

Zwischen den beiden Klemmen "WSK" muss eine Brücke eingelegt sein

Die Bedienungsanleitung der Pumpe ist unbedingt zu beachten!

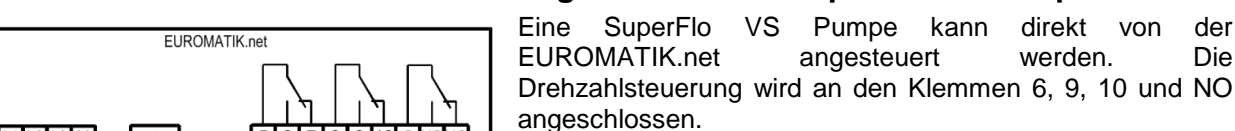

5 6 7 8 9 10 C NONC

Rückspüldrehzah Vormaldrehzahl

CO-Drehzah

| |

## Zwischen den Klemmen 7 und 8 sowie zwischen C und 5 müssen Brücken eingelegt werden.

direkt

werden.

der

Die

von

Zwischen den beiden Klemmen "WSK" muss eine Brücke eingelegt sein.

Die Spannungsversorgung für die Pumpe muss separat aus dem Stromnetz erfolgen und kann nicht von der EUROMATIK.net bereitgestellt werden.

Die Bedienungsanleitung der Pumpe ist unbedingt zu beachten!

## Netzanschluss bei Verwendung einer Fluvo SMK Pumpe

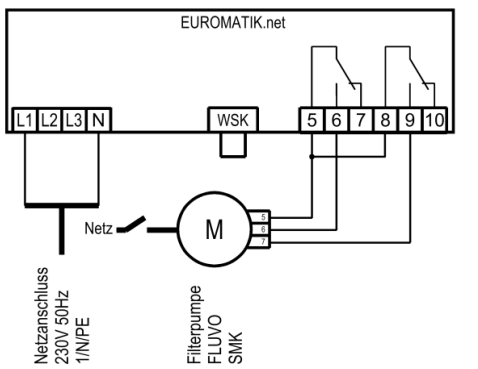

Eine FLUVO SMK Pumpe kann von der EUROMATIK.net direkt angesteuert werden.

Die Spannungsversorgung für die Pumpe muss separat aus dem Stromnetz erfolgen und kann nicht von der EUROMATIK.net bereitgestellt werden.

Zwischen den beiden Klemmen "WSK" muss eine Brücke eingelegt sein.

Die Bedienungsanleitung der Pumpe ist unbedingt zu beachten!

## Netzanschluss bei Verwendung einer Zodiac FloPro VS Pumpe

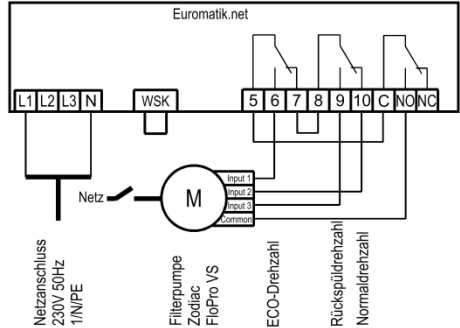

Eine Zodiac FloPro VS Pumpe kann von der EUROMATIK.net direkt angesteuert werden.

Die Spannungsversorgung für die Pumpe muss separat aus dem Stromnetz erfolgen und kann nicht von der EUROMATIK.net bereitgestellt werden.

Zwischen den beiden Klemmen "WSK" muss eine Brücke eingelegt sein.

Die Bedienungsanleitung der Pumpe ist unbedingt zu beachten!

In der Pumpe wird die Drehzahlregelung an den dafür vorgesehenen Klemmen auf der Rückseite der Benutzerschnittstelle angeschlossen. Den Drehzahlstufen 1 bis 3 müssen die gewünschten Drehzahlen für ECO-Betrieb (Stufe 1), Normalbetrieb (Stufe 2) und Rückspülbetrieb (Stufe 3) zugewiesen werden.

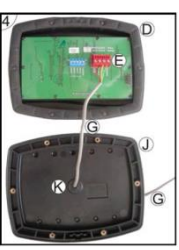

## Netzanschluss bei Verwendung einer UWE PMM Pumpe

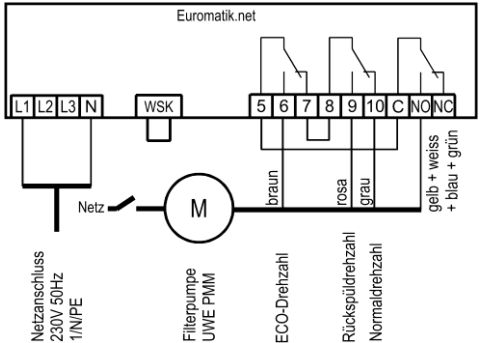

Eine UWE PMM Pumpe kann von der EUROMATIK.net direkt angesteuert werden.

Die Spannungsversorgung für die Pumpe muss separat aus dem Stromnetz erfolgen und kann nicht von der EUROMATIK.net bereitgestellt werden.

Zwischen den beiden Klemmen "WSK" muss eine Brücke eingelegt sein.

Die Bedienungsanleitung der Pumpe ist unbedingt zu beachten!

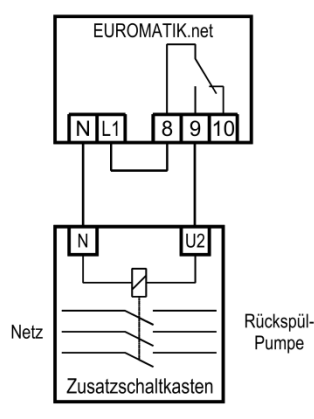

## Anschluss einer Rückspül-Pumpe

An die Klemmen 8 und 9 kann eine Rückspülpumpe oder ein Gebläse angeschlossen werden, wenn keine drehzahlgeregelte Filterpumpe verwendet wird.

Der potentialfreie Kontakt zwischen den Klemmen 8 und 9 ist während des Rückspülvorgangs geschlossen.

Der Kontakt ist mit 230V 3A belastbar. Falls Pumpen mit einer größeren Leistungsaufnahme verwendet werden, ist ein **DEI** Zusatzschaltkasten (Art. Nr.: 3002400000) zwischenzuschalten.

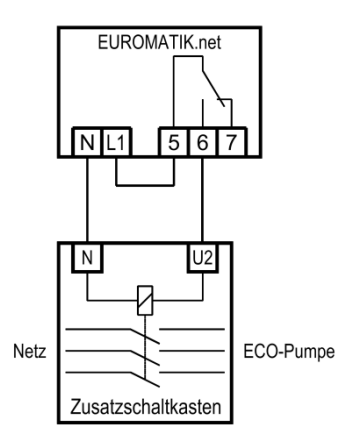

## Anschluss einer weiteren Filterpumpe (ECO-Pumpe)

An die Klemmen 5 und 6 kann eine zusätzliche Pumpe mit geringerer Leistung für den ECO-Betrieb angeschlossen werden, wenn keine drehzahlgeregelte Filterpumpe verwendet wird.

Der potentialfreie Kontakt zwischen den Klemmen 5 und 6 ist während der Ansteuerung der ECO-Pumpe geschlossen.

Der Kontakt ist mit 230V 3A belastbar. Falls Pumpen mit einer größeren Leistungsaufnahme verwendet werden, ist ein TSI Zusatzschaltkasten (Art. Nr.: 3002400000) zwischenzuschalten.

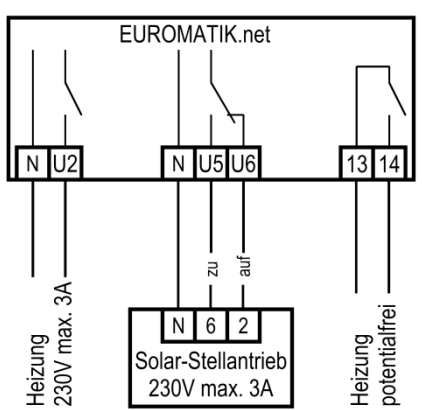

Anschluss der Heizung

An den Klemmen U2 und N kann die Umwälzpumpe für den Wärmetauscher angeschlossen werden.

Für den Betrieb der Solar-Heizung kann an den Klemmen U5 und U6 ein **IEEI**-Solar-Stellantrieb 230V angeschlossen werden. Bei Solar-Betrieb führt die Klemme U5 Netzspannung und Klemme U6 ist spannungsfrei. Wenn die Solar-Heizung nicht angesteuert wird ist Klemme U5 spannungsfrei und Klemme U6 führt Netzspannung.

Wenn keine Luftwärmepumpe vorhanden ist, kann der potentialfreie Kontakt zwischen den Klemmen 13 und 14 für die Kesselsteuerung der Wärmetauscher-Heizung benutzt werden.

Wenn eine Schwimmbad-Luftwärmepumpe vorhanden ist, dient dieser Kontakt zum Einschalten der Wärmepumpe.

## Anschluss der Dosiertechnik

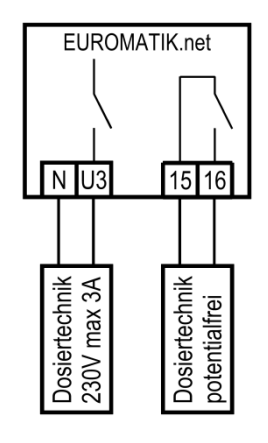

An Klemme U3 kann ein zusätzliches 230V-Gerät (z.B. Dosiertechnik oder UV-Entkeimung) angeschlossen werden, dass im Filterbetrieb zusammen mit der Filterpumpe eingeschaltet wird.

Zwischen den Klemmen 15 und 16 liegt im Steuergerät ein potentialfreier Relaiskontakt. Dieser kann zur Ansteuerung der Dosiertechnik verwendet werden. Er ist während des Filterbetriebes geschlossen.

Dieser Kontakt ist mit max. 230V/4A belastbar.

### Anschluss Attraktionsausgang

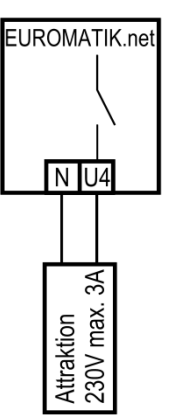

An Klemme U4 kann ein 230V-Zusatzgerät (z.B. Unterwasser-Scheinwerfer) angeschlossen werden, dass mit einer Taste im Frontdeckel (oder im externen Bedienteil) beliebig ein- und ausgeschaltet werden kann.

Das Symbol für diese Taste ist im Menü wählbar.

## Anschluss einer Grando-Schwimmbadabdeckung

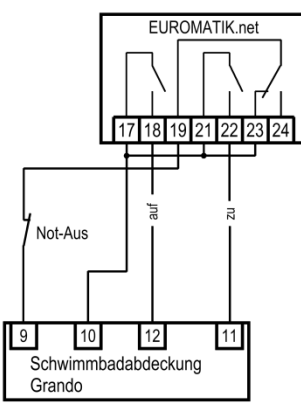

An den Klemmen 17-24 kann eine Schwimmbadabdeckung von Firma Grando angeschlossen werden.

Dieser Plan stellt nur ein Anschlussbeispiel dar. Die Anwendbarkeit dieses Planes für die jeweils verwendete Ausführung der Abdeckungs-Steuerung ist an Hand der Betriebsanleitung des Abdeckung-Herstellers zu überprüfen.

Die Kontakte an den Klemmen 17 bis 24 können mit max. 230V/1A belastet werden

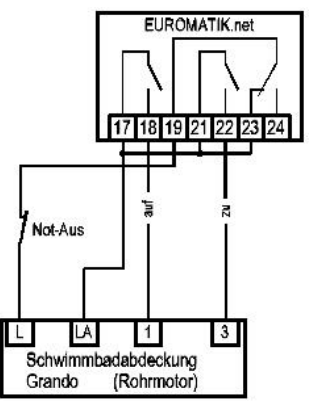

## Anschluss einer Bieri-Schwimmbadabdeckung

An den Klemmen 17-24 kann eine Schwimmbadabdeckung von Firma Bieri angeschlossen werden.

Dieser Plan stellt nur ein Anschlussbeispiel dar. Die Anwendbarkeit dieses Planes für die jeweils verwendete Ausführung der Abdeckungs-Steuerung ist an Hand der Betriebsanleitung des Abdeckung-Herstellers zu überprüfen.

Die Kontakte an den Klemmen 17 bis 24 können mit max. 230V/1A belastet werden

## Anschluss einer Rollo Solar Schwimmbadabdeckung

An den Klemmen 17-24 kann eine Schwimmbadabdeckung von Firma Rollo Solar angeschlossen werden.

Dieser Plan stellt nur ein Anschlussbeispiel dar. Die Anwendbarkeit dieses Planes für die jeweils verwendete Ausführung der Abdeckungs-Steuerung ist an Hand der Betriebsanleitung des Abdeckung-Herstellers zu überprüfen.

Die Kontakte an den Klemmen 17 bis 24 können mit max. 230V/1A belastet werden

## Anschluss einer Aqua Top Schwimmbadabdeckung

An den Klemmen 17-24 kann eine Schwimmbadabdeckung von Firma Aqua Top angeschlossen werden.

Dieser Plan stellt nur ein Anschlussbeispiel dar. Die Anwendbarkeit dieses Planes für die jeweils verwendete Ausführung der Abdeckungs-Steuerung ist an Hand der Betriebsanleitung des Abdeckung-Herstellers zu überprüfen.

Die Kontakte an den Klemmen 17 bis 24 können mit max. 230V/1A belastet werden

### Anschluss einer Pool-Technics Schwimmbadabdeckung

An den Klemmen 17-24 kann eine Schwimmbadabdeckung von Firma Pool-Technics angeschlossen werden.

Dieser Plan stellt nur ein Anschlussbeispiel dar. Die Anwendbarkeit dieses Planes für die jeweils verwendete Ausführung der Abdeckungs-Steuerung ist an Hand der Betriebsanleitung des Abdeckung-Herstellers zu überprüfen.

Die Kontakte an den Klemmen 17 bis 24 können mit max. 230V/1A belastet werden

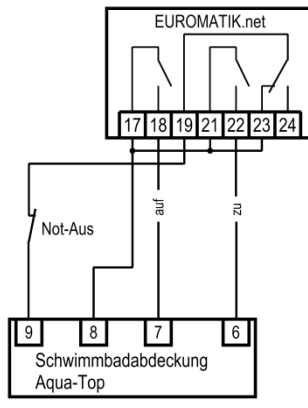

÷

auf zu +

Schwimmbadabdeckung Rollo-Solar

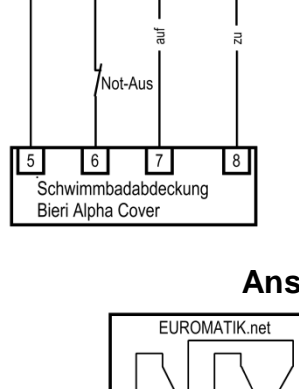

17 18 19 21 22 23 24

Not-Aus

STOP

17 18 19

EUROMATIK.net

21 22 23 24

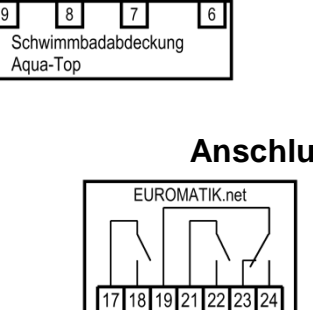

Not-Aus

16 . Schwimmbadabdeckung Pool Technics

13

12

15

## Anschluss einer anderen Schwimmbadabdeckung

An den Klemmen 17-24 kann eine Schwimmbadabdeckung angeschlossen werden.

Die EUROMATIK kann, je nach Konfiguration, wahlweise Impulssignale (Tasterbetrieb) oder statische Signale (Schalterbetrieb) erzeugen.

Dieser Plan stellt nur ein Anschlussbeispiel dar. Die Anwendbarkeit dieses Planes für die jeweils verwendete Ausführung der Abdeckungs-Steuerung ist an Hand der Betriebsanleitung des Abdeckung-Herstellers zu überprüfen.

Die Kontakte an den Klemmen 17 bis 24 können mit max. 230V/1A belastet werden

## Anschluss des EUROMATIK-Antriebs für das 6-Wege Ventil

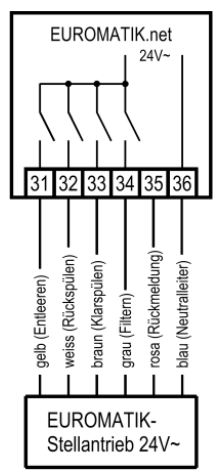

Für den Anschluss des Stellantriebs ist die dafür vorgesehene 6-adrige Anschlussleitung mit Stecker zu verwenden. Bei dem Anschluss an das Steuergerät dürfen die Adern nicht vertauscht werden!

Diese Leitung ist unter der Bezeichnung "Verbindungsleitung EUROMATIK" und der Artikel Nummer 202.160.0420 separat zu bestellen.

Für die Rück- und Klarspülung können **entweder** Stangenventile **oder** ein EUROTMATIK-Antrieb für 6-Wege-Ventil verwendet werden.

## Störmeldeausgang

An den Klemmen 11 und 12 kann ein Signal für eine externe Störmeldung abgegriffen werden.

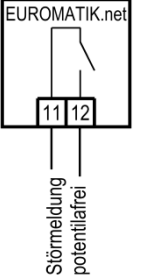

Das Verhalten dieses Ausganges ist im Servicemenü unter "Alarm Einstellungen" konfigurierbar.

## Anschluss der Stangenventile für Rückspülung

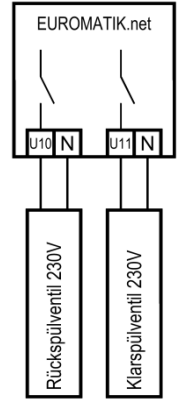

An die Klemmen U10 und N kann ein 230V Stangenventil für Rückspülen angeschlossen werden.

An die Klemmen U11 und N kann ein 230V Stangenventil für Klarspülen angeschlossen werden.

Beide Ventile werden durch die interne Rückspülsteuerung gesteuert.

Während des Rückspülens wird die Rückspülpumpe (Klemmen 8 und 9) ebenfalls angesteuert.

Heizung und Dosiertechnik sind während des Rück- und Klarspülvorgangs gesperrt.

Für die Rück- und Klarspülung können **entweder** Stangenventile **oder** ein EUROTMATIK-Antrieb für 6-Wege-Ventil verwendet werden.

## **Anschluss eines Bodenablauf-Motorventils**

Wenn beim Rückspülen der Wasservorrat im Auffangbehälter nicht ausreicht besteht die Möglichkeit, das erforderliche Wasser aus dem Schwimmbad zu entnehmen.

An die Klemmen U7 und U8 kann ein Motorventil angeschlossen werden, welches mit dem Bodenablauf verbunden wird.

Während des Rückspül- und Klarspülvorgangs wird dieses Ventil aufgefahren, andernfalls ist es geschlossen.

Der Kontakt ist mit 230V 1A belastbar.

Wahlweise kann dieses Ventil auch verwendet werden, um bei ECO-Betrieb die Überlaufrinne trocken zu legen.

## **Anschluss von Fernschaltern**

An die Klemmen 1, 2, 3 und 4 können zwei Fernschalter angeschlossen werden.

Diese Klemmen führen Netzspannung!

Das Öffnen des Kontaktes zwischen den Klemmen 1 und 2 bewirkt eine sofortige Abschaltung von Filterpumpe, Dosiertechnik und Heizung.

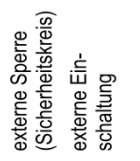

Das Schließen des Kontaktes zwischen den Klemmen 3 und 4 bewirkt, dass die Filteranlage eingeschaltet wird.

## Weitere Schalteingänge

### Durchflusswächter

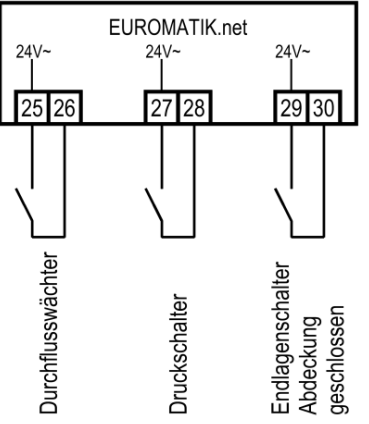

Statt der werksseitig zwischen den Klemmen 25 und 26 eingefügten Brücke kann ein Durchflusswächter oder ein Druckwächter angeschlossen werden, um die Pumpe zusätzlich vor Trockenlauf zu schützen. Sein Kontakt muss im Filterbetrieb spätestens 10 Sekunden nach Anlaufen der Filterpumpe geschlossen sein, sonst wird die Filterpumpe ausgeschaltet, und die Störmeldelampe leuchtet auf. Im Rückspülbetrieb wird dieser Kontakt nicht abgefragt.

### Druckschalter:

An die Klemmen 27 und 28 kann ein Druckschalter angeschlossen werden, der in der Druckleitung oder im Manometeranschluss des Zentralventils installiert wird. Wenn der potentialfreie Kontakt des Druckschalters mindestens 10 Sekunden geschlossen ist, startet der Rückspülvorgang.

### Endschalter Abdeckung:

An den Klemmen 29 und 30 kann ein potentialfreier Endschalter angeschlossen werden, mit dem bei geschlossener Abdeckung automatisch auf ECO-Betrieb umgeschaltet wird.

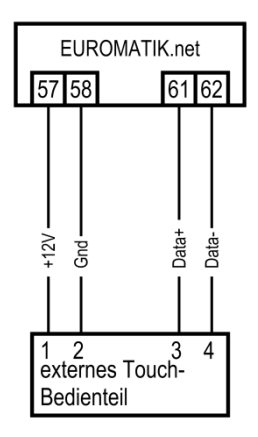

## **Externes Touch-Screen-Bedienfeld**

An die Klemmen 57, 58, 61 und 62 kann ein externes Touch-Screen Bedienfeld (Art. Nr. 212.070.0520) angeschlossen werden. Zur Verbindung mit der Filter-Rückspülsteuerung dient eine 4adrige Leitung 4x0,5mm<sup>2</sup> (z.B. J-Y(St)Y 2x2x0,8, Art. Nr. 102.000.1012) mit einer Länge von maximal 50m.

Eine Verlegung der Verbindungsleitung in der Nähe von Netzleitungen ist zu vermeiden, um mögliche Störeinflüsse auszuschließen.

Für die Montage im Außenbereich ist externe Touch-Screen Bedienfeld nicht geeignet.

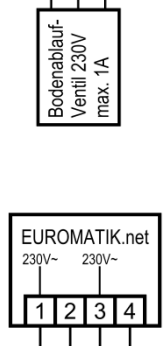

EUROMATIK.net

N U7 U8

ing .

## nsil-Bussystem

An die Klemmen 61 und 62 kann eine **TS** Color-Control.net und eine **TS** Attraktions-Steuerung angeschlossen werden. Zur Verbindung mit der Filter-Rückspülsteuerung dient eine 2adrige Leitung 2x0,5mm<sup>2</sup> mit einer Länge von maximal 50m.

An die Klemmen 61 und 62 kann ebenfalls ein nsi WATERFRIEND MRD-1, MRD-2 oder MRD-3 angeschlossen werden. Zur Verbindung mit der Filtersteuerung dient eine 2adrige Leitung 2x0,5mm<sup>2</sup> mit einer Länge von maximal 50m.

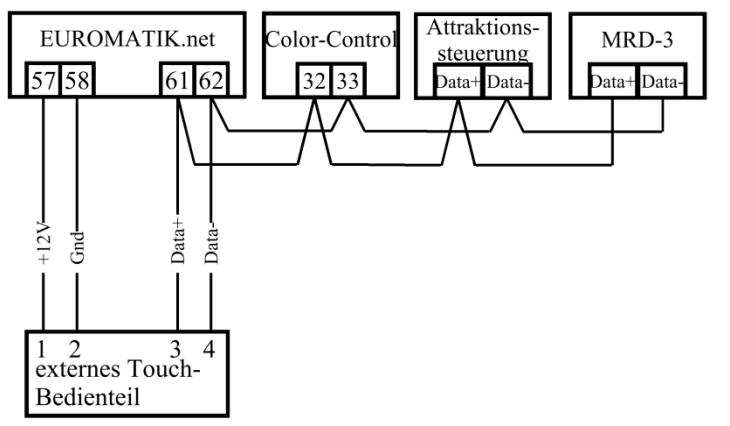

#### **RGB** Farblicht

zusätzlichen nsi Mithilfe der "Colour-Control.net" (Art. Nr.: 330.083.0000) kann die EUROMATIK.net auch die RGB Scheinwerfer mittels DMX-Bus steuern und 3 zusätzliche Attraktionen schalten. Die Bedienung der Farblichtsteuerung erfolgt am externen Bedienteil der EUROMATIK.net, welches optional verwendet werden kann. Am internen Display der EUROMATIK.net ist das RGB Farblicht nicht steuerbar.

#### **Attraktions-Steuerung**

Mithilfe der zusätzlichen Steuerung" (Art. Nr.: 310.610.0000) kann die EUROMATIK.net noch weitere 6 Attraktionen schalten. Die Bedienung erfolgt am externen Bedienteil der EUROMATIK.net, welches optional verwendet werden kann. Am internen Display der EUROMATIK.net sind die Attraktionen nicht schaltbar.

#### Dosieranlage WATERFRIEND

Die TSI Mess,- Regel- und Dosieranlagen WATERFRIEND MRD-1, MRD-2 und MRD-3 können mithilfe des TSI -Bussystems mit der EUROMATIK.net verbunden werden. Die Bedienung der Dosieranlage erfolgt am externen Bedienteil der EUROMATIK.net, welches optional verwendet werden kann. Am internen Display der EUROMATIK.net ist der WATERFRIEND nicht steuerbar.

# Niveauregelung

Die integrierte Niveauregelung ist sowohl für Schwimmbäder mit Überlaufrinne, als auch für Skimmerbecken geeignet. Bei der Inbetriebnahme der Steuerung muss gewählt werden, welche Variante zum Einsatz kommt.

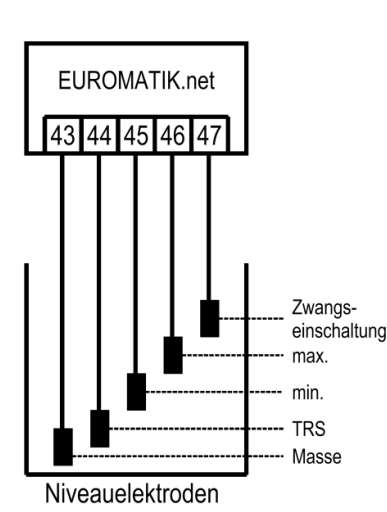

Schwimmbäder mit Überlaufrinne

Als Sensoren sind **Tat** Tauchelektroden zu verwenden. Die Zugfestigkeit der Leitung ist ausreichend, um die Elektroden mittels dieser Spezialleitung in den Überlaufsammelbehälter zu hängen, wobei die einzelnen Elektroden sich durchaus gegenseitig berühren dürfen. Die Befestigung erfolgt oberhalb des Behälters mit der **Tat** Elektrodenhalterung. Die Spezialleitungen werden in einer bauseits zu installierenden Abzweigdose zusammengeführt. Von dieser Abzweigdose wird eine Leitung (z.B. NYM-0 5x1,5 mm<sup>2</sup>) bis zum Steuergerät verlegt. Die Leitungslänge darf 50m nicht überschreiten.

Beim Anschluss der Tauchelektroden ist besonders darauf zu achten, dass die Reihenfolge nicht verwechselt wird, denn Verwechselungen der Elektroden führen unweigerlich zu Fehlfunktionen der Anlage.

#### Verwendung für Freibäder

Je nach Konzeption der Schwimmbadanlage kann es in Freibädern vorkommen, dass Regenwasser den Wasserspiegel anhebt und dann die

Funktion "Zwangseinschaltung" aktiviert. Falls dieses Betriebsverhalten nicht gewünscht ist, kann die Elektrode "Zwangseinschaltung EIN" (Klemme 47) abgeklemmt werden. Alle anderen Tauchelektroden sind für die Funktion der Steuerung erforderlich und können nicht entfallen, bzw. dürfen nicht überbrückt werden. Weitere Einstellmöglichkeiten finden Sie unter: "Konfiguration der Niveauregelung"

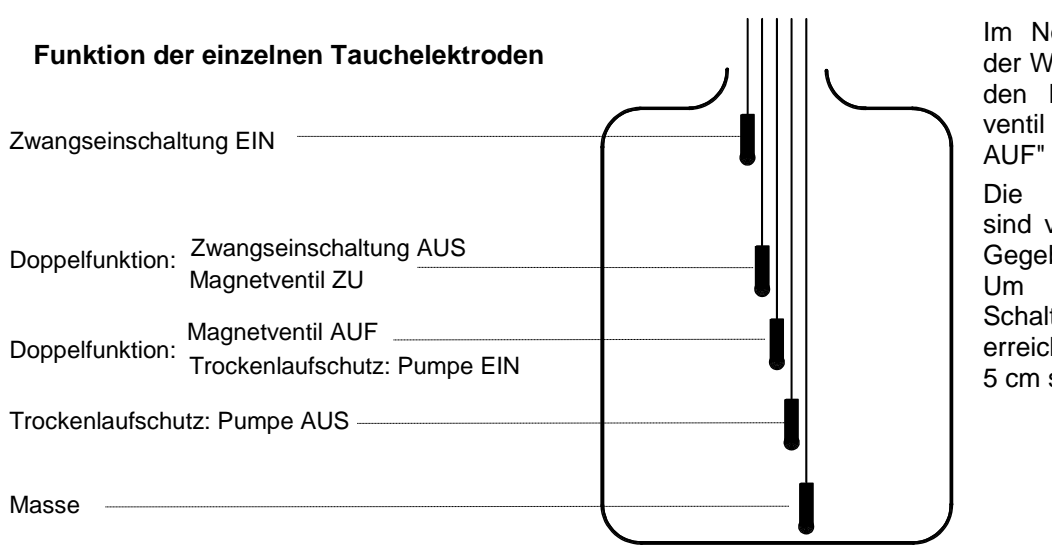

Im Normalbetrieb pendelt der Wasserstand zwischen den Elektroden "Magnetventil ZU" u. "Magnetventil AUF"

Die Höhenunterschiede sind von den individuellen Gegebenheiten abhängig. Um ausreichende Schaltabstände zu erreichen, sind mindestens 5 cm sicherzustellen.

### Funktionshinweise der Niveauregelung für Auffangbehälter:

Die Niveauregelung für Auffangbehälter hat folgende Funktionen:

a) Regelung des Wasserstandes.

Wenn durch Wasserverlust in Schwimmbad, z.B. durch Verdunstung oder Rückspülung, der Wasserspiegel bis unterhalb der Tauchelektrode "Magnetventil AUF" (Klemme 45) absinkt, öffnet das Magnetventil (Klemme U9) und das einströmende Frischwasser führt zu einer Anhebung des Wasserspiegels. Sobald der steigende Wasserspiegel die Position der Tauchelektrode "Magnetventil ZU" (Klemme 46) erreicht und die betreffende Elektrode berührt, schließt das Magnetventil den Frischwasserzulauf.

b) Trockenlaufschutz der Filterpumpe.

Wenn durch Wasserverlust im Auffangbehälter, z.B. durch Rückspülung, der Wasserstand bis unterhalb der Tauchelektrode "Trockenlaufschutz Pumpe AUS" (Klemme 44) absinkt, schaltet die Niveauregelung die Filterpumpe aus, damit diese nicht durch Wassermangel beschädigt wird. Sobald der Wasserstand wieder bis auf Höhe der Elektrode "Trockenlaufschutz Pumpe EIN" (Klemme 45) gestiegen ist, und die besagte Elektrode berührt, schaltet die Niveauregelung automatisch die Filtersteuerung wieder ein.

c) Zwangseinschaltung.

Wenn durch Wasserverdrängung im Schwimmbad der Wasserstand im Auffangbehälter ansteigt und die Tauchelektrode "Zwangseinschaltung EIN" (Klemme 47) berührt, schaltet Niveauregelung eigenständig die Filterpumpe ein. Nun wird das Wasser zurück in das Schwimmbad gepumpt, und somit wird unnötiger Verlust von kostbarem Wasser vermieden. Die Tauchelektrode "Zwangseinschaltung EIN" ist einige cm tiefer als der Überlauf zu platzieren.

Weitere Einstellmöglichkeiten finden Sie unter: "Konfiguration der Niveauregelung".

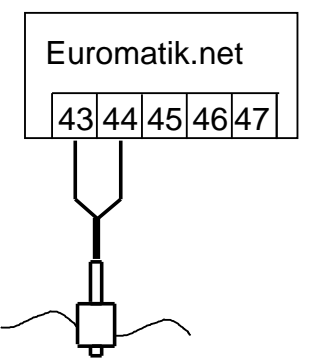

Schwimmbäder mit Skimmer

Als Sensor ist ein **TS** Mini-Schwimmerschalter zu verwenden. Die Leitung des Schwimmerschalters kann mit einer bauseitigen Leitung (2x0,75mm<sup>2</sup>) bis auf 50m verlängert werden. Bitte beachten Sie, dass die Verbindung unbedingt wasserdicht ausgeführt werden muss. Die Anschlussleitung des Schwimmerschalters darf nicht zusammen mit anderen stromführenden Leitungen verlegt werden.

In dieser Betriebsart wird in Verbindung mit dem Mini-Schwimmerschalter automatisch eine Zeitverzögerung aktiv. Diese einstellbare Zeitverzögerung verhindert zu häufige Schaltvorgänge infolge von Wellenbewegungen des Schwimmbadwassers. Weitere Einstellmöglichkeiten finden Sie unter: "Konfiguration der Niveauregelung".

Schwimmerschalter

Der Mini-Schwimmerschalter wird auf dem Schieberwinkel montiert. Dann wird die Befestigungsschiene an der Skimmerwand etwa in der Höhe des gewünschten Wasserstandes senkrecht befestigt.

Durch Verschieben des Schieberwinkels in der Schiene kann der Wasserstand gewählt werden. Der Schieberwinkel wird durch Eindrehen der Klemmschraube fixiert. Alle Teile passen leicht ineinander, so dass keine Gewaltanwendung notwendig ist.

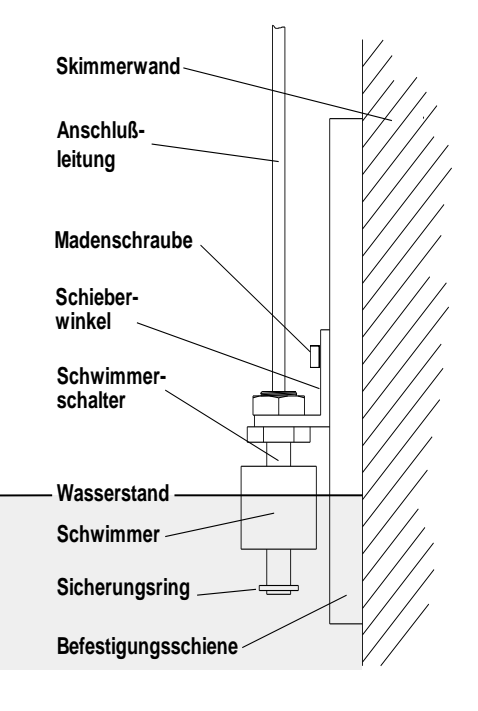

## Magnetventil für Wassernachspeisung

Für den Wasserzulauf ist ein stromlos geschlossenes Magnetventil zu verwenden. Dieses wird an die Klemme U9 der Steuerung angeschlossen. Ein gedämpft schließendes Magnetventil (R<sup>1</sup>/<sub>2</sub>") ist unter der Artikel-Nummer 109.000.5804 aus dem **DSI** Programm zu beziehen.

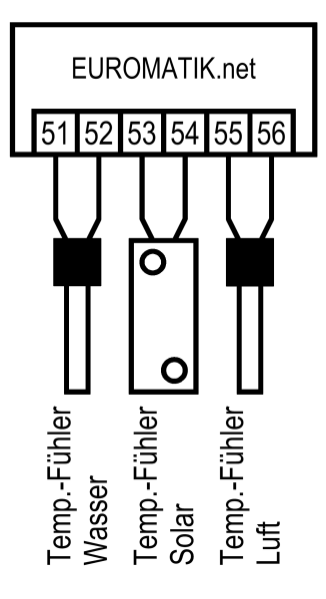

# Temperaturfühler

### Schwimmbad-Temperaturfühler

An die Klemmen 51 und 52 wird der Schwimmbad-Temperaturfühler angeschlossen. Der Temperaturfühler wird serienmäßig mit einer Leitungslänge von 1,5m geliefert. Diese kann bei Bedarf mit zweiadriger Leitung (Querschnitt min. 0,5mm<sup>2</sup>) bis zu maximal 20m verlängert werden. **Eine Verlegung der Fühlerleitung in der Nähe von Netzleitungen ist zu vermeiden, um mögliche Störeinflüsse auszuschließen.** 

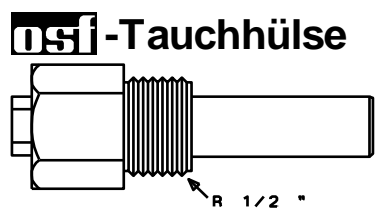

Da eine exakte Temperaturregelung nur bei gutem Wärmeübergang zwischen Temperaturfühler und Schwimmbadwasser erfolgt, ist eine Tauchhülse R 1/2 " (Art. Nr. 320.020.0003) in das Rohrleitungssystem einzubauen. Die Polarität der Fühler ist beliebig.

## Solar-Temperaturfühler

An die Klemmen 53 und 54 kann zusätzlich ein Solar-Temperaturfühler (Art. Nr. 310000033) angeschlossen werden. Der Temperaturfühler wird serienmäßig mit einer Leitungslänge von 20m geliefert. Diese kann bei Bedarf mit zweiadriger Leitung (Querschnitt min. 0,5mm<sup>2</sup>) bis zu maximal 50m verlängert werden. Eine Verlegung der Fühlerleitung in der Nähe von Netzleitungen ist zu vermeiden, um mögliche Störeinflüsse auszuschließen. Der Solar-Temperaturfühler ist am Ausgang des Sonnenkollektors anzubringen und muss einen guten Wärmekontakt zum zurückfließenden Wasser haben. Die Temperatur am Einbauort des Temperaturfühlers darf 80°C nicht überschreiten.

#### Luft-Temperaturfühler

An den Klemmen 55 und 56 kann ein Luft-Temperaturfühler angeschlossen werden. Dieser Fühler wird verwendet, um die automatische Frostschutzfunktion zu steuern. Außerdem kann dieser Fühler bei Betrieb einer Schwimmbad-Luftwärmepumpe verwendet werden, um die Wärmepumpe bei zu geringen Lufttemperaturen abzuschalten.

# Anschluss an das Internet

Der Anschluss an der Internet erfolgt durch den **nsi** Kommunikations-Server. Die EUROMATIK.net wird mithilfe eines handelsüblichen Patchkabels mit der Netzwerksteckdose, dem Powerline Adapter, dem Wireless-LAN Access Point oder sonstigen, geeigneten Einrichtungen verbunden.

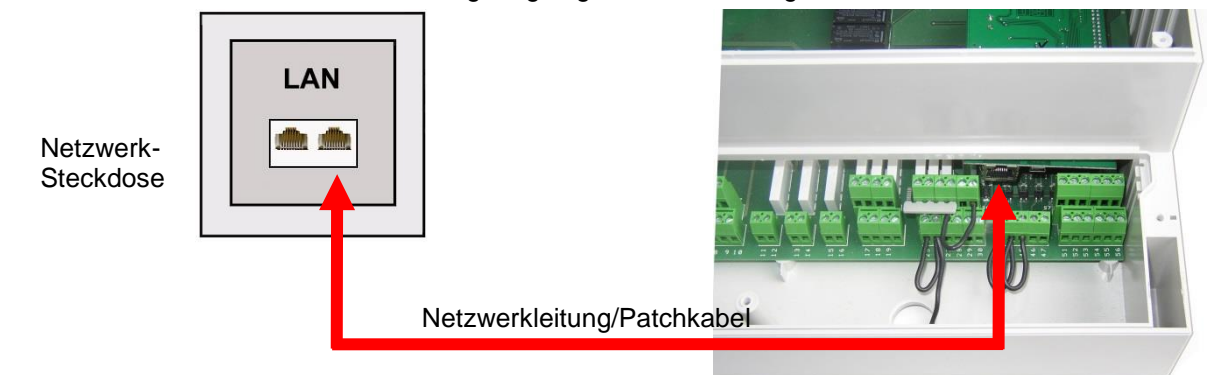

Nach dem die EUROMATIK.net mit einer aktiven Netzwerksteckdose verbunden wurde, kann die Spannungsversorgung eingeschaltet werden. Der mei-Webserver in der EUROMATIK.net sucht nun eigenständig den mei-Kommunikationsserver und meldet sich in dessen Datenbank an.

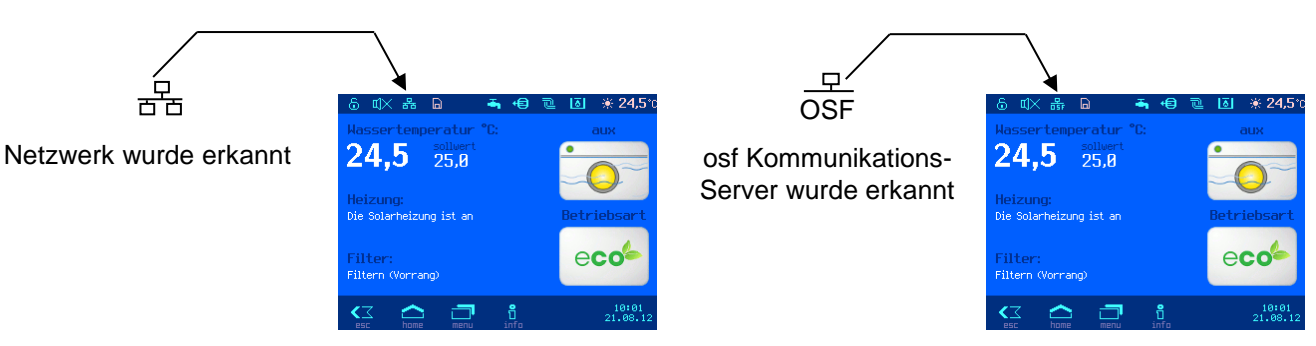

Wenn das "osf" Symbol im Monitor ersichtlich ist (siehe rechte Grafik), hat sich die EUROMATIK.net am nsi -Kommunikationsserver angemeldet.

## Verwendung des DEI-Kommunikationsservers

Für die Kommunikation stehen 4 Server zur Verfügung. Sie unterscheiden sich durch unterschiedliche Darstellungsvarianten und sind somit an die Bedürfnisse verschiedener Benutzergruppen angepasst.

Mypool.osf.de Service.osf.de Devices2.osf.de

Dvices.osf.de

Den Den Den I-Kommunikationsserver erreichen Sie unter der Adresse http://devices.osf.de.

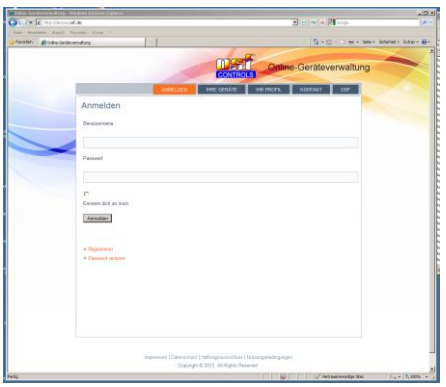

Als neuer Benutzer müssen Sie Sich zunächst registrieren:

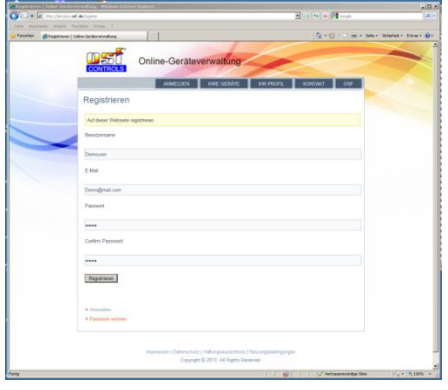

Nach der Registrierung können Sie sich einloggen und dann in Ihrem Benutzerprofil Ihr neues Gerät anmelden:

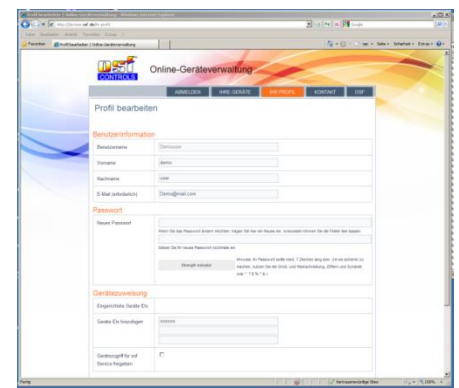

Die DEVICE ID Ihres Gerätes finden Sie auf der Geräteinformationsseite auf dem Bedienfeld des Gerätes:

**DSI** Montage- und Bedienungsanleitung EUROMATIK.net Seite 18 (40)

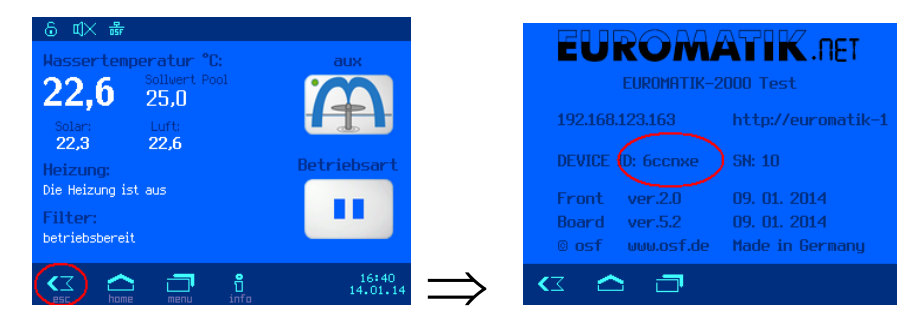

Danach erscheint Ihr Gerät in Ihrer Geräteübersicht und kann mit Hilfe des Kommunikationsservers bedient werden:

| Geräteübersicht   Online-Ge   | rateverwaltung - Windows Internet Explo | ref .                             |                                     |                                      |                         |                             |
|-------------------------------|-----------------------------------------|-----------------------------------|-------------------------------------|--------------------------------------|-------------------------|-----------------------------|
| COO • D http://devices.       | osf.de/ihre-geraete-uebersicht          |                                   |                                     |                                      | 💌 🗟 😏 🗙 🚷 Google        | P *                         |
| ) Datei Bearbeiten Ansicht    | Pavariten Extras 7                      |                                   |                                     |                                      |                         |                             |
| 👷 Pavoriten 🏾 🏀 Gerateubersio | tht   Online-Geröteverwalkung           |                                   |                                     |                                      | 🐴 • 🔂 · 🖿 👼 • Sete •    | • Sicherheit • Extras • 😥 • |
|                               | CONTROLS                                | ne-Gerätev                        | erwaltun                            |                                      |                         |                             |
|                               |                                         | ABMELDEN                          | IHRE GERÄTI                         | IHR PROFIL                           | KONTAKT OSF             |                             |
|                               | Geräteübersicht                         |                                   |                                     |                                      |                         |                             |
|                               |                                         | 05                                | f-Waterfriend MF                    | 1D-3                                 |                         |                             |
|                               |                                         | pH-                               | Chier<br>mg/l                       | Redox<br>mV                          |                         |                             |
|                               |                                         | 7.26                              | 0.38                                | 689                                  |                         |                             |
|                               |                                         | Verzöger.                         | 0.40<br>Aus                         | Verzöger.                            |                         |                             |
|                               |                                         | 4 0                               |                                     |                                      |                         |                             |
|                               | A Kantaldaum Bunnant                    |                                   |                                     |                                      |                         |                             |
|                               | Sollten Sie Hilfe henötinen             | können Sie uns üher               | das Formular Ko                     | ntakt' eine Nachricht z              | ukommen lassen          |                             |
|                               | Junier die Fille berougen               | , Normen Sie uns über             | Gas i unitular roo                  | itent elle Nacimuli 2                | unummer laasen.         |                             |
|                               |                                         |                                   |                                     |                                      |                         |                             |
|                               |                                         |                                   |                                     |                                      |                         |                             |
|                               |                                         |                                   |                                     |                                      |                         |                             |
|                               |                                         |                                   |                                     |                                      |                         |                             |
|                               |                                         |                                   |                                     |                                      |                         |                             |
|                               |                                         |                                   |                                     |                                      |                         |                             |
|                               |                                         |                                   |                                     |                                      |                         |                             |
|                               |                                         |                                   |                                     |                                      |                         |                             |
|                               | Imp                                     | ressum   Datenschutz<br>Copyright | Haltungsaussch<br>© 2013. All Right | uss   Nutzungsbedingu<br>s Reserved. | ingen                   |                             |
|                               |                                         |                                   |                                     |                                      |                         |                             |
| Fertig                        |                                         |                                   |                                     |                                      | Vertrauenswürdige Sites | · + + 100% ·                |

Für die Benutzung des Kommunikationsservers muss die Internetverbindung per Kommunikationsserver aktiviert sein (Werkseinstellung):

| Netzwerk Einstellungen                      |                   |  |
|---------------------------------------------|-------------------|--|
| Internetverbindung per Kommunikationsserver |                   |  |
| IP-Adresse automatisch                      |                   |  |
| IP-Adresse manuel                           |                   |  |
| Lan-Pin                                     |                   |  |
|                                             |                   |  |
| 🛛 🛆 🗇                                       | 16:42<br>14.01.14 |  |

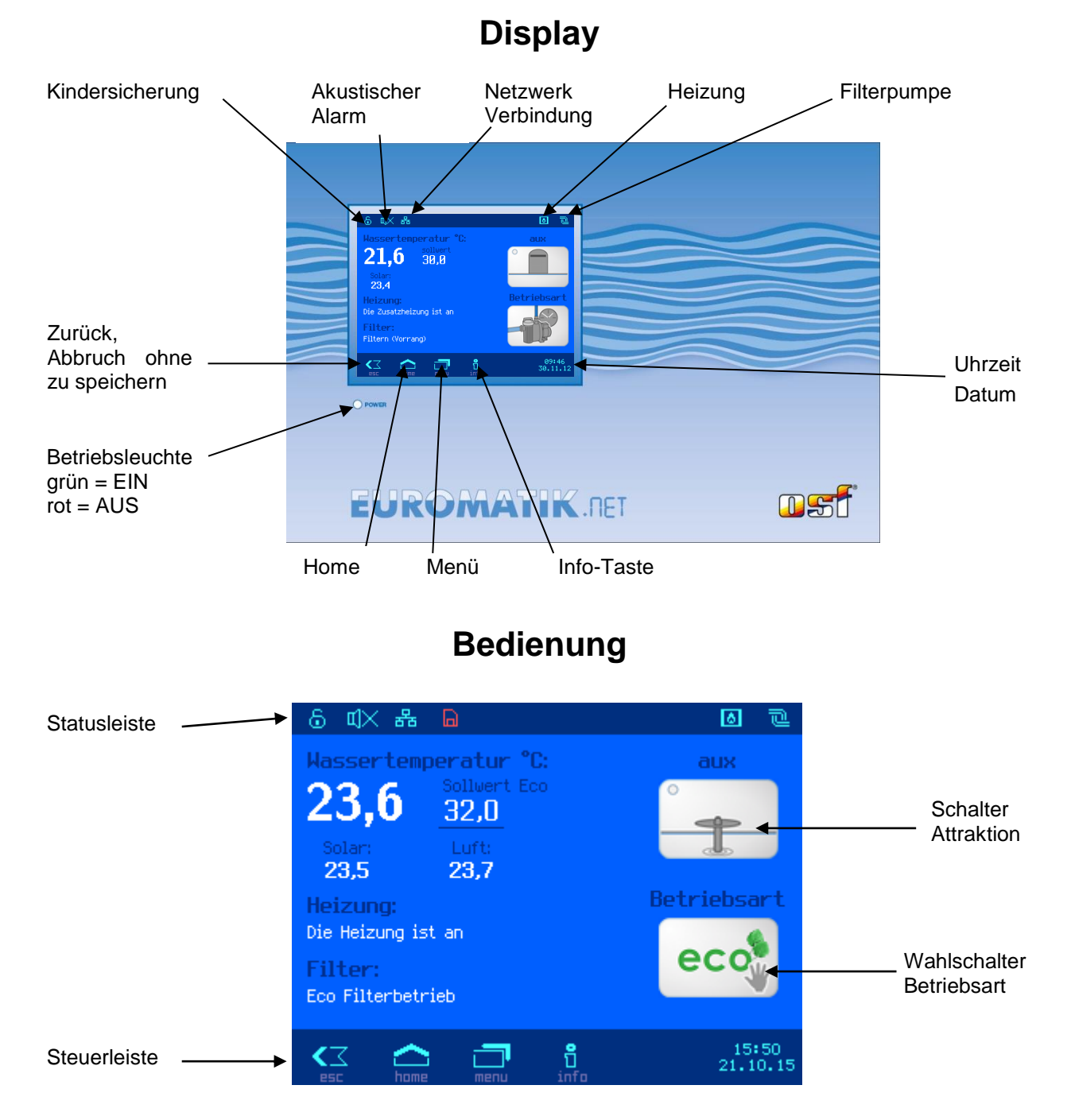

## Einschalten der EUROMATIK.net

Bei ausgeschalteter EUROMATIK.net leuchtet die Betriebsleuchte *rot*. Zum Einschalten wird das Display an beliebiger Stelle für mindestens 3 Sekunden betätigt.

## Ausschalten der EUROMATIK.net

Der Schalter zum Ausschalten der Steuerung befindet sich auf der Displayseite "*Betriebsmodus"*.

Taste "Betriebsart" betätigen.

Ausschalttaste mindestens 3 Sekunden betätigen um die EUROMATIK.net auszuschalten.

Bei ausgeschalteter EUROMATIK.net leuchtet die Betriebsleuchte *rot*.

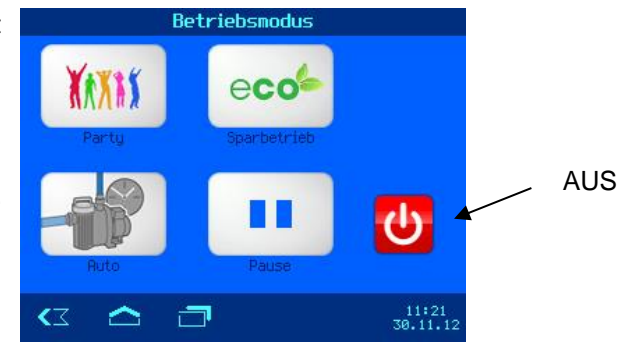

## Betriebsart wählen

Wahlschalter Betriebsart betätigen. Folgende Betriebsarten stehen zur Verfügung:

|       | Automatikbetrieb.<br>Die Filteranlage wird zeitabhängug (Schaltuhr) gesteuert.<br>Die ausgeschaltete Filterpumpe kann aber von der Solarsteuerung, Rückspülung<br>und Niveauregelung zwangsweise eingeschaltet werden.                                             |
|-------|----------------------------------------------------------------------------------------------------|
|       | Pause.<br>Die Filteranlage wird ausgeschaltet, obwohl die Schaltuhr eingeschaltet hat.<br>Die ausgeschaltete Filterpumpe kann aber von der Solarsteuerung, Rückspülung<br>und Niveauregelung zwangsweise eingeschaltet werden.                                     |
| eco   | Eco-Betrieb (Energiesparbetrieb).<br>Je nach Konfiguration der EUROMATIK.net wird die Filterpumpe mit niedriger Drehzahl<br>betrieben, die kleine Filterpumpe ist in Betrieb, die Überlaufrinne wird trocken gefahren<br>oder die Wassertemperatur wird reduziert. |
| XAXAX | Party-Betrieb (Dauerbetrieb).<br>Die Filteranlage wird eingeschaltet, obwohl die Schaltuhr ausgeschaltet hat.<br>Je nach Konfiguration der EUROMATIK.net schaltet sich der Partymodus eventuell<br>zeitabhängig wieder aus.                                        |

## Kindersicherung

Das Symbol in der linken oberen Ecke des Bildschirms zeigt den Status der Kindersicherung.

| AUS (kein Symb | ol)     |                       |         |
|----------------|---------|-----------------------|---------|
| 띠× 몲 🕞         | 🕌 🖷 🖻 🛞 | <b>23,5°c ⊶ ų</b> X 器 | <u></u> |

Im Auslieferungszustand ist die Kindersicherung ausgeschaltet.

Kindersicherung einschalten: Diesen Bereich im Display kurz mit einem Finger berühren. ★ 23,5°c  $|| \times ||$ 뫎 Ð ÷, +€ 8 Ð Kindersicherung ausschalten: Schlüsselsymbol 3 Sekunden mit einem Finger betätigen. ο., \_¤]× 뫎 1

Bei eingeschalteter Kindersicherung sind alle Tasten gesperrt!

#### 23,4 30.0 22,5 23,3 Taste "Menü" drücken Taste "Schwimmbad Taste "Heizung Einstellungen" Einstellungen" drücken drücken Heizung Einstellungen Wassertemperatur einstellen 30,0 °C Solltemperatur Die gewünschte Wassertemperatur mit Hilfe der Heizung Betriebsart AUS A Bildschirmtastatur einstellen. Anschließend Taste "OK" betätigen um die Temperatur zu speichern. **₹**₹ Heizung Einstellungen Heizung einschalten / ausschalten Betriebsart Heizung "AUS" oder "AUTO" (Automatik) für die einzelnen Solltemperatur 30,0 °C Heizsysteme wählen. Heizung Betriebsart AUS Grau hinterlegte Funktionen sind nicht aktiviert, wenn das entsprechende Heizsystem nicht vorhanden ist. 12:53 $\frown$ \*

## Heizungs-Einstellungen

## **Frostschutz-Funktionen**

| Macaser temperature "to<br>23,4 and and to<br>223,4 and and to<br>223,4 and and to<br>223,4 and and to<br>223,4 and and to<br>223,4 and and and and and and and<br>be recorded to an<br>experimentation of the relationship<br>of filterature and<br>the recorded to an and and and and and<br>the recorded to an and and and and and<br>the recorded to an and and and and and<br>the recorded to an and an and and and and<br>the recorded to an and an and an and an and an and an and<br>the recorded to an and an and an and an and an and an and an and an and an an and<br>the recorded to an an and an and an and an and an and an and an an an and an and an and an an an and an an an an an an an an an an an an an | Image: Contraction of the second second s |                                                             | Schulenbed Enstellungen         Enstellungen         Enstellungen         Enstellungen         Enstellungen | Salltesperatur 90.0 °C<br>Heizung Etriebsart RUS<br>Salar Detriebsart RUS<br>Luftudrespane Betriebsart RUT<br>CC C 2 (1970) |  |  |
|----------------------------------------------------------------------------------------------------|----------------------------------------------------------------------------------------------------|-------------------------------------------------------------|----------------------------------------------------------------------------------------------------|----------------------------------------------------------------------------------------------------|--|--|
| * Einstellungen Frostschutz                                                                                                    |                                                                                                    | Fro                                                         | stschutz einschalten / aus                                                                                  | sschalten                                                                                                    |  |  |
|                                                                                                    |                                                                                                    | Betriebsart Heizung                                         | "AUS" oder "AUTO" (Autor                                                                                    | matik) für die Frostschutz-                                                                                                 |  |  |
| Frostschutz                                                                                                    | AUS                                                                                                    | Funktion wählen.                                            |                                                                                                    |                                                                                                    |  |  |
| Frostschutz Einschalt-Lufttemp.                                                                                                    | 0,0 °C                                                                                                    | Grau hinterlegte Funktionen sind nicht aktiviert, wenn kein |                                                                                                    |                                                                                                    |  |  |
| Frostschutz-Wassertemperatur                                                                                                    | 5,0 °C                                                                                                    | Lufttemperaturfühler                                        | angeschlossen ist                                                                                           |                                                                                                    |  |  |
|                                                                                                    |                                                                                                    |                                                             |                                                                                                    |                                                                                                    |  |  |
| < 🛆 🗗 🖨                                                                                                    | 13:39<br>13.03.15                                                                                                    |                                                             |                                                                                                    |                                                                                                    |  |  |
| * Einstellungen Frostschutz                                                                                                    |                                                                                                    |                                                             | Einschalttemperatur eins                                                                                    | tellen                                                                                                    |  |  |
|                                                                                                    |                                                                                                    |                                                             |                                                                                                    | Die gewünschte Hassertenperatur                                                                                             |  |  |
| Frostschutz                                                                                                    | AUS                                                                                                    | Die Lufttemperatur,                                         | bei der Frostschutz akti                                                                                    |                                                                                                    |  |  |
| Frostschutz Einschalt-Lufttemp.                                                                                                    | 0,0 °C                                                                                                    | einstellen.                                                 | te " <i>OK</i> " betätigen um                                                                               | 25,0 °C 4 5 6                                                                                                    |  |  |
| Frostschutz-Wassertemperatur                                                                                                    | <b>5,0</b> °C                                                                                                    | Anschließend Tast                                           |                                                                                                    | die                                                                                                    |  |  |
|                                                                                                    |                                                                                                    | Temperatur zu speic                                         | hern.                                                                                                    |                                                                                                    |  |  |
| (7) 🛆 🗂 🖨                                                                                                    | 13:39<br>13.03.15                                                                                                    |                                                             |                                                                                                    |                                                                                                    |  |  |

| * Einstellungen Frostschutz                                                                                                    | Wassertemperatur einstellen                                       |  |  |  |  |
|----------------------------------------------------------------------------------------------------|-------------------------------------------------------------------|--|--|--|--|
| Frostschutz AUS                                                                                                    | Die Wassertemperatur, die bei Frostschutz                         |  |  |  |  |
| Frostschutz Einschalt-Lufttemp. 0,0 ℃                                                                                                    | Bildschirmtastatur einstellen.                                    |  |  |  |  |
| Frostschutz-Wassertemperatur 5,0 °C                                                                                                    | Anschließend Taste "OK" betätigen um die Comperatur zu speichern. |  |  |  |  |
| A      A     A  A     A     A |                                                                   |  |  |  |  |

## Einstellungen der Filteranlage

| Image: constraint of the second second se | Image: Displayed state in the state in the state in | Schulenbed [Perkellungen]         Findelingen         Findelingen         Grücken                                                                                                    |
|----------------------------------------------------------------------------------------------------|----------------------------------------------------------------------------------------------------|----------------------------------------------------------------------------------------------------|
| Filter Einstellungen                                                                                                    | Filterzeiten einst                                                                                                    | ellen / löschen                                                                                                    |
| Filterzeiten                                                                                                    | Mittels Betätigung der einzelnen Felde                                                                                                    |                                                                                                    |
| Rückspülzeiten                                                                                                    | Schaltzeiten an den jeweiligen V                                                                                                    | 1.         19         10:00         6.         Intervet         Intervet |
| Rückspüldauer 10 s                                                                                                    | eingestellt und geändert werden.                                                                                                    | 3. 58, 10:00                                                                                                    |
| Klarspüldauer 10 s                                                                                                    |                                                                                                    | 4. 110 ž:00<br>5. DI 111:00                                                                                                    |
|                                                                                                    | Tgl. bedeutet täglich. => Die Schaltz                                                                                                    | eiten werden < 🖻 🔐                                                                                                    |
| ✓ △ □ .08:05.                                                                                                    | taglich ausgeführt.                                                                                                    | 4. Filterzeit<br>Finschaltzait Busschaltzait                                                                                                    |
| 16.03.15                                                                                                    | Anachlic Cond Tooto Old bothtin                                                                                                    |                                                                                                    |
|                                                                                                    | Schaltzeit zu speichern                                                                                                    | en um die <u>no oz</u> e oo <u>no oze</u> os<br>                                                                                                    |
|                                                                                                    | Bei Betätigung des Mülltonnen-Symt                                                                                                    | ools wird die                                                                                                    |
|                                                                                                    | Schaltzeit gelöscht. (Bild rechts).                                                                                                    |                                                                                                    |
| Filter Einstellungen                                                                                                    | Dückenülzeiten ein                                                                                                    |                                                                                                    |
|                                                                                                    | Rucksbuizeiten ein                                                                                                    | stellen / löschen                                                                                                    |
| Filterzeiten                                                                                                    | Mittels Betätigung der einzelnen Felde                                                                                                    | stellen / löschen<br>er können die                                                                                                    |
| Filterzeiten<br>Rückspülzeiten                                                                                                    | Mittels Betätigung der einzelnen Felde<br>Zeiten und Wochentage program                                                                                                    | stellen / löschen<br>er können die Ridspilzetten<br>mmiert und 1. 50 12:00                                                                                                    |
| Filterzeiten<br>Rückspülzeiten<br>Rückspüldauer 10 s                                                                                                    | Mittels Betätigung der einzelnen Felde<br>Zeiten und Wochentage program<br>geändert werden.                                                                                                    | stellen / löschen<br>er können die<br>nmiert und<br>2. mer 201<br>2. mer 201                                                                                                    |
| Filterzeiten<br>Rückspülzeiten<br>Rückspüldauer 10 s<br>Klarspüldauer 10 s                                                                                                    | Mittels Betätigung der einzelnen Felde<br>Zeiten und Wochentage program<br>geändert werden.<br>Tgl. bedeutet täglich. => Die Ro<br>werden täglich ausgeführt.                                                                                                    | stellen / löschen<br>er können die<br>nmiert und<br>ückspülzeiten                                                                                                    |
| Filterzeiten         Rückspülzeiten         Rückspüldauer       10 s         Klarspüldauer       10 s                                                                                                    | Mittels Betätigung der einzelnen Felde<br>Zeiten und Wochentage program<br>geändert werden.<br>Tgl. bedeutet täglich. => Die Ri<br>werden täglich ausgeführt.<br>Anschließend Taste " <i>OK</i> " betätige                                                                                                    | stellen / löschen<br>er können die<br>mmiert und<br>ückspülzeiten<br>en um die                                                                                                    |
| Filterzeiten         Rückspülzeiten         Rückspüldauer       10 s         Klarspüldauer       10 s                                                                                                    | Mittels Betätigung der einzelnen Felde<br>Zeiten und Wochentage program<br>geändert werden.<br>Tgl. bedeutet täglich. => Die Ri<br>werden täglich ausgeführt.<br>Anschließend Taste " <i>OK</i> " betätige<br>Schaltzeit zu speichern.                                                                                                    | stellen / löschen         er können die         mmiert und         ückspülzeiten         en um die         1         1         1         1         1         1         1         1         1         1         1         1         1         1         1         1         1         1         1         1         1         1         1         1         1         1         1         1         1         1         1         1         1         1         1         1          1         1         1         1         1         1         1         1         1         1         1         1         1         1                                                                                                    |
| Filterzeiten         Rückspülzeiten         Rückspüldauer       10 s         Klarspüldauer       10 s         (C)       10 s         (C)       10 s                                                                                                    | Mittels Betätigung der einzelnen Felde<br>Zeiten und Wochentage program<br>geändert werden.<br>Tgl. bedeutet täglich. => Die Ri<br>werden täglich ausgeführt.<br>Anschließend Taste " <i>OK</i> " betätige<br>Schaltzeit zu speichern.<br>Bei Betätigung des Mülltonnen-Symbolizationen.                                                                                                    | stellen / löschen<br>er können die<br>mmiert und<br>ückspülzeiten<br>en um die<br>pols wird die                                                                                                    |
| Filterzeiten         Rückspülzeiten         Rückspüldauer       10 s         Klarspüldauer       10 s         (3)       10 s         (1)       10 s         (2)       (1)         (2)       (1)         (2)       (1)         (2)       (1)         (2)       (1)         (2)       (1)         (2)       (1)         (2)       (1)         (2)       (1)         (2)       (1)         (2)       (1)         (2)       (1)         (2)       (1)         (2)       (1)         (2)       (1)         (2)       (1)         (2)       (1)         (2)       (1)         (2)       (1)         (2)       (1)         (2)       (1)         (2)       (2)         (3)       (1)         (3)       (1)         (3)       (1)         (3)       (1)         (3)       (1)         (4)       (1)         (5)       (1)         (6)                                                                                                    | Mittels Betätigung der einzelnen Felde<br>Zeiten und Wochentage program<br>geändert werden.<br>Tgl. bedeutet täglich. => Die Ri<br>werden täglich ausgeführt.<br>Anschließend Taste " <i>OK</i> " betätige<br>Schaltzeit zu speichern.<br>Bei Betätigung des Mülltonnen-Symb<br>Schaltzeit gelöscht. (Bild rechts).                                                                                                    | stellen / löschen         er können die<br>mmiert und<br>ückspülzeiten         ickspülzeiten         en um die<br>bols wird die                                                                                                    |
| Filterzeiten<br>Rückspülzeiten<br>Rückspüldauer 10 s<br>Klarspüldauer 10 s                                                                                                    | Kuckspulzeiten einMittels Betätigung der einzelnen FeldeZeiten und Wochentage programgeändert werden.Tgl. bedeutet täglich. => Die Riewerden täglich ausgeführt.Anschließend Taste "OK" betätigeSchaltzeit zu speichern.Bei Betätigung des Mülltonnen-SymbolicSchaltzeit gelöscht. (Bild rechts).                                                                                                    | stellen / löschen<br>er können die<br>mmiert und<br>ückspülzeiten<br>en um die<br>pols wird die                                                                                                    |
| Filterzeiten<br>Rückspülzeiten<br>Rückspüldauer 10 5<br>Klarspüldauer 10 5<br>(C   (08:05<br>16.03.15                                                                                                    | Ruckspulzeiten ein         Mittels Betätigung der einzelnen Felde         Zeiten und Wochentage program         geändert werden.         Tgl. bedeutet täglich. => Die Rie         werden täglich ausgeführt.         Anschließend Taste "OK" betätige         Schaltzeit zu speichern.         Bei Betätigung des Mülltonnen-Symbol         Schaltzeit gelöscht. (Bild rechts).                                                                                                    | stellen / löschen         er können die<br>mmiert und<br>ückspülzeiten         ickspülzeiten         en um die         bols wird die                                                                                                    |
| Filterzeiten   Rückspülzeiten   Rückspüldauer   10 s   Klarspüldauer   10 s     Klarspüldauer     10 s     Filter Einstellungen                                                                                                    | Rückspülzeiten ein         Mittels Betätigung der einzelnen Felde         Zeiten und Wochentage program         geändert werden.         Tgl. bedeutet täglich. => Die Rü         werden täglich ausgeführt.         Anschließend Taste "OK" betätige         Schaltzeit zu speichern.         Bei Betätigung des Mülltonnen-Symbol         Schaltzeit gelöscht. (Bild rechts).                                                                                                    | stellen / löschen         er können die<br>mmiert und<br>ückspülzeiten         ickspülzeiten         en um die<br>bols wird die         bols wird die         bols wird die                                                                                                    |
| Filterzeiten         Rückspülzeiten         Rückspüldauer       10 5         Klarspüldauer       10 5         ✓       🗖       10 5         Filter Einstellungen       16.03.15         Filterzeiten       Rückspülzeiten         Rückspülzeiten       10 5                                                                                                    | Rückspülzeiten ein         Mittels Betätigung der einzelnen Felde         Zeiten und Wochentage program         geändert werden.         Tgl. bedeutet täglich. => Die Rie         werden täglich ausgeführt.         Anschließend Taste "OK" betätige         Schaltzeit zu speichern.         Bei Betätigung des Mülltonnen-Symbolic         Schaltzeit gelöscht. (Bild rechts).         Rückspüldauer/Klarspil         Die Dauer der Rückspülung und der                                                                                                    | stellen / löschen   er können die   mmiert und   ickspülzeiten   en um die   pols wird die   Eusen   bildauer einstellen                                                                                                    |
| Filterzeiten   Rückspülzeiten   Rückspüldauer   10 s   Klarspüldauer   10 s     Image: State of the state of the state of th                                                                                                  | Rückspülzeiten ein         Mittels Betätigung der einzelnen Felde         Zeiten und Wochentage program         geändert werden.         Tgl. bedeutet täglich. => Die Rie         werden täglich ausgeführt.         Anschließend Taste "OK" betätige         Schaltzeit zu speichern.         Bei Betätigung des Mülltonnen-Symt         Schaltzeit gelöscht. (Bild rechts).         Rückspüldauer/Klarspi         Die Dauer der Rückspülung und der         können unabhängig voneinander         werden.                                                                                                    | stellen / löschen         er können die         mmiert und         ückspülzeiten         en um die         bols wird die         bols wird die         bols wird bie         bols wird bie         bols bie         bols bie         bols bie         bie         bie         bie         bie         bie         bie         bie         bie         bie         bie         bie         bie         bie         bie         bie         bie         bie         bie         bie </th                                                                                                    |
| Filterzeiten   Rückspülzeiten   Rückspüldauer   10 s   Klarspüldauer   10 s     Filter Einstellungen   Filterzeiten   Rückspülzeiten   Rückspüldauer   10 s   Klarspüldauer   10 s                                                                                                    | Rückspülzeiten ein         Mittels Betätigung der einzelnen Felde         Zeiten und Wochentage program         geändert werden.         Tgl. bedeutet täglich. => Die Rie         werden täglich ausgeführt.         Anschließend Taste "OK" betätige         Schaltzeit zu speichern.         Bei Betätigung des Mülltonnen-Symb         Schaltzeit gelöscht. (Bild rechts).         Rückspüldauer/Klarsp         Die Dauer der Rückspülung und der         können unabhängig voneinander         werden.         Anschließend Taste "OK" betätige                                                                                                    | stellen / löschen         er können die         mmiert und         ickspülzeiten         en um die         pols wird die         biddauer einstellen         Klarspülung<br>eingestellt         en um die                                                                                                    |
| Filterzeiten         Rückspülzeiten         Rückspüldauer       10 s         Klarspüldauer       10 s         Image: Constraint of the second second s                                                                                                    | Rückspülzeiten ein         Mittels Betätigung der einzelnen Felde         Zeiten und Wochentage program         geändert werden.         Tgl. bedeutet täglich. => Die Rie         werden täglich ausgeführt.         Anschließend Taste "OK" betätige         Schaltzeit zu speichern.         Bei Betätigung des Mülltonnen-Symth         Schaltzeit gelöscht. (Bild rechts).         Rückspüldauer/Klarspi         Die Dauer der Rückspülung und der         können unabhängig voneinander         werden.         Anschließend Taste "OK" betätige         Temperatur zu speichern.                                                                                                    | stellen / löschen         er können die         inmiert und         ickspülzeiten         en um die         bols wird die         bildauer einstellen         Klarspülung<br>eingestellt         en um die         volsteilen                                                                                                    |

## Einstellungen für den Partybetrieb

| Russer tener atter 12<br>22.5<br>23.5<br>20.3<br>Hereiden atter<br>ter fintesteret<br>Confintesteret<br>Taste "Menü" drücken | Important       Important         Important       Important         Important | Schwiesbad Einstellungen         Wiesbagen         Wiesbagen     < |
|----------------------------------------------------------------------------------------------------|----------------------------------------------------------------------------------------------------|----------------------------------------------------------------------------------------------------|
| Party Einstellungen                                                                                                    | Zeitbegrenzung ein-                                                                                                    | / und ausschalten                                                                                                    |
| Zeitbegrenzung für Partybetrieb NEIN                                                                                         | n der Betriebsart " <i>Party-Betrieb</i> " läuft o                                                                                                    | die Filteranlage im Dauerbetrieb.                                                                                                    |
| Dauer Partybetrieb 2,0 h                                                                                                    | Im diesen Dauerbetrieb nach A                                                                                                    | Ablauf einer vorgegebenen Zeit                                                                                                    |
| (I<br><∡ ♪ ☐ <sup>15:54</sup><br><sup>21,10,15</sup>                                                                         | utomatisch zu beenden, muss der P<br>Bild links).                                                                                                    | arty-Timer " <i>EIN</i> " geschaltet werden                                                                                                    |
| Party Einstellungen                                                                                                    | Partydauer                                                                                                    | einstellen                                                                                                    |
| Zeitbegrenzung für Partybetrieb NEIN                                                                                         | littels Betätigung der einzelnen Fel                                                                                                    | der kann die                                                                                                    |
| Dauer Partybetrieb 2,0 h                                                                                                    | auer des Party-Betriebs programm                                                                                                    | niert werden.                                                                                                    |
| A<br>E<br>≪ℤ ☎ ☎ <sup>15:54</sup><br>21.10.15                                                                                | nschließend Taste " <i>OK</i> " betätig<br>instellung zu speichern                                                                                                    | en um die<br>2.0 h 4 5 6<br>2.0 h 4 5 6<br>7 8 9<br>6 0 0 0 0 0 0 0 0 0 0 0 0 0 0 0 0 0 0 0                                                                                                    |

## Einstellungen für den eco-Betrieb

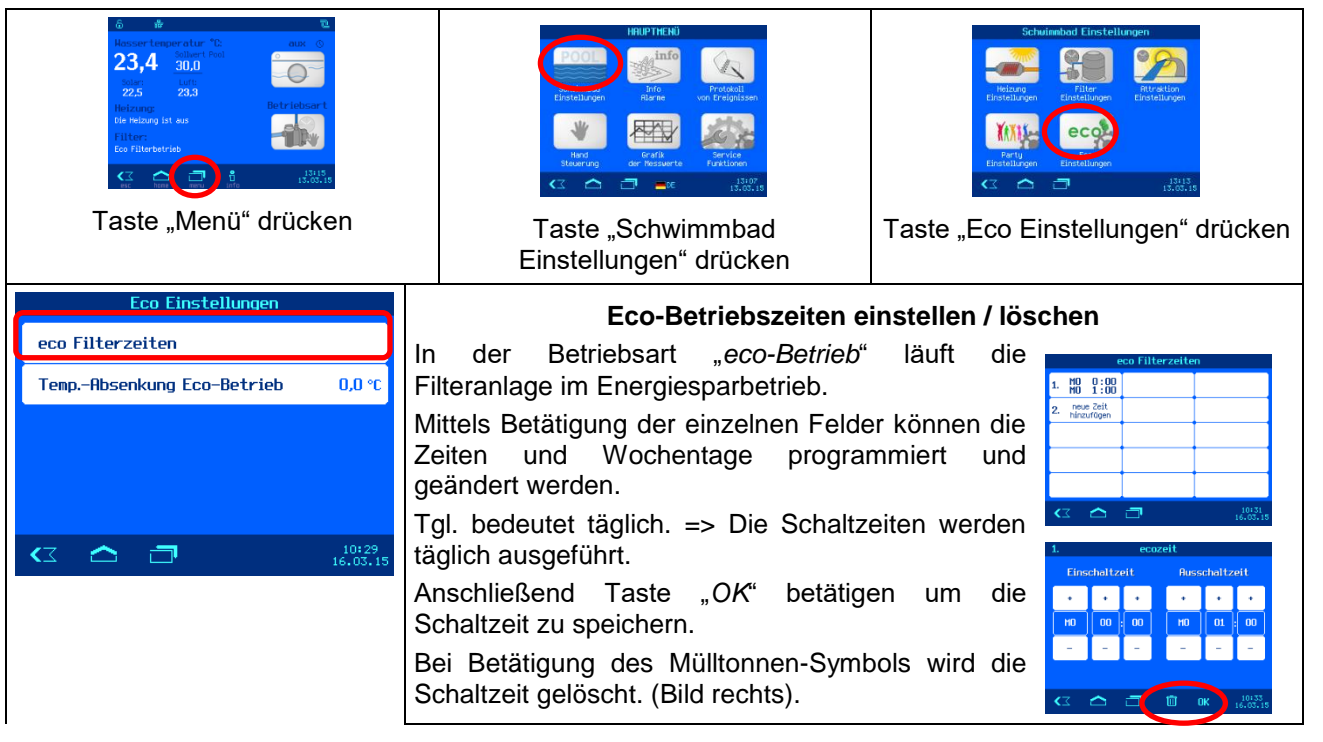

| Eco Einstellungen                      | Eco-Temperaturabsenkung einste                    | ellen                                                                                                    |                           |
|----------------------------------------|---------------------------------------------------|----------------------------------------------------------------------------------------------------|---------------------------|
| eco Filterzeiten                       | Mittels Betätigung der Schaltfläche <i>Temp</i> - | Town Obranian                                                                                                    | - Eas Dataint             |
| TempAbsenkung Eco-Betrieb 0,0 °C       | Absenkung eco-Betrieb" kann die Absenkung der     | nax. 30,0                                                                                                    | ± 0,0<br>Werkseinstellung |
|                                        | Wassertemperatur programmiert werden.             | Æ                                                                                                    | 1 2 3                     |
|                                        | Anschließend die Taste OK" betätigen um die       | 0,0 *                                                                                                    | 4 5 6                     |
|                                        | Einstellung zu speichern.                         | min. 0,0                                                                                                    | с о ок                    |
|                                        |                                                   | <li> <li> </li> <li> </li> <li></li></li> | 10134<br>16.03.15         |
| A <sup>10:29</sup> <sup>16:03,15</sup> |                                                   |                                                                                                    |                           |

## eco-Betrieb und drehzahlgeregelte Filterpumpe

Bei Verwendung einer Pumpe mit Drehzahlregelung muss die Drehzahl für den eco-Betrieb so eingestellt werden, dass die Fördermenge für eine eventuell angeschlossene Dosieranlage ausreicht.

## Einstellungen für den Attraktionsausgang

| Ausser Comparatur 12<br>23,4 30,0 Comparatur 12<br>22,5 23,5 Comparatur 12<br>Helizone<br>Contractories<br>Contractories<br>Taste "Menü" drücken                                              | HEPTEND<br>Firstaryon<br>Kerry<br>Kerry<br>Ke | Schulenbad Erostellungen<br>Erstellungen<br>Erst |
|----------------------------------------------------------------------------------------------------|----------------------------------------------------------------------------------------------------|----------------------------------------------------------------------------------------------------|
| "                                                                                                    | Einstellungen" drücken                                                                                                    | drücken                                                                                                    |
| Attraktion Einstellungen         Zeitbegrenzung bei manuellem start       10 min         Schaltuhr verwenden       JA         Attraktion Zeitplan       10:52         16.03.15       16:03.15 | <b>Zeitbegre</b><br>Für den Attraktionsausgang<br>Laufzeitbegrenzung eingestellt werden<br>Ablauf der Ausgang automatisch a<br>wird. Wenn eine Laufzeit von 0 einges<br>keine Zeitbegrenzung aktiv.<br>Anschließend die Taste " <i>OK</i> " betäti<br>Einstellung zu speichern.                                                                                                    | <b>Examp</b><br>kann eine<br>a, nach deren<br>ausgeschaltet<br>stellt wird, ist<br>igen um die                                                                                                    |
| Attraktion Einstellungen         Zeitbegrenzung bei manuellem start       10 min         Schaltuhr verwenden       JA         Attraktion Zeitplan       10:52         16.03.15       10:52    | Schaltuhrbetrieb ein-<br>Wenn der Attraktionsausgang durch d<br>muss in dieser Zeile "Schaltuhr verwen                                                                                                    | <b>/ und ausschalten</b><br>lie Schaltuhr gesteuert werden soll,<br>iden" auf "ja" eingestellt sein.                                                                                                    |
| Attraktion Einstellungen         Zeitbegrenzung bei manuellem start       10 min         Schaltuhr verwenden       JA         Attraktion Zeitplan                                             | Attraktions-Schaltzeiter<br>Der Attraktionsausgang kann<br>Wochenschaltuhr gesteuert werden.<br>Mittels Betätigung der einzelnen Felde<br>Zeiten und Wochentage prograu<br>geändert werden.<br>Tgl. bedeutet täglich. => Die Schaltze<br>täglich ausgeführt.<br>Anschließend Taste " <i>OK</i> " betätige<br>Schaltzeit zu speichern.<br>Bei Betätigung des Mülltonnen-Symb<br>Schaltzeit gelöscht. (Bild rechts).                                                                                                    | n einstellen / löschen<br>durch eine<br>er können die<br>mmiert und<br>eiten werden<br>en um die<br>bols wird die                                                                                                    |

**DSI** Montage- und Bedienungsanleitung EUROMATIK.net Seite 25 (40)

Alternativ besteht die Möglichkeit, nur eine Ausschaltzeit zu programmieren, um den Ausgang • • • • • generell zu einer bestimmten Zeit auszuschalten.. - -Spa Einstellunger Solltemperatur für Whirlpoolbetrieb 30,0 °C Solltemperatur für Spa Falls der Attraktionsausgang für Schwimmbad-/ Zeitbegrenzung bei manuellem start 10 min Whirlpoolumschaltung konfiguriert ist, kann hier Æ zusätzlich die Wassertemperatur für Whirlpool-Schaltuhr verwenden JA 30,0 betrieb gewählt werden. Spa Zeitplan Anschließend die Taste "OK" betätigen um die Einstellung zu speichern. 12:45 < 🛆 🗇

## Hand-Steuerung (manuelle Bedienung)

| Taste "Menü" dr                                                                                                    | ücken                                                                                                    | Taste "Hand Steuerung" drücken                                                                                                    |
|----------------------------------------------------------------------------------------------------|----------------------------------------------------------------------------------------------------|----------------------------------------------------------------------------------------------------|
| Handsteuerung         Filterpupe         Filter         röckspälen         Stop         Rödeckung<br>schlieben         Top         Top         Stop         Rödeckung<br>schlieben         Top         Top         Stop         Rödeckung<br>schlieben         Top         Stop         Rödeckung<br>schlieben                                                                                                    | Vor Betätigung die<br>optischen Kontrolle<br>dass sich keine Per<br>Verfahren der Schw<br>entsteht, darf die Sch                           | Schwimmbad-Abdeckung<br>eser Schalter muss das Schwimmbad einer<br>unterzogen werden. Nur wenn sichergestellt ist<br>rson im Schwimmbad befindet und durch das<br>rimmbadabdeckung keine gefährliche Situation<br>nwimmbadabdeckung verfahren werden. |
| Handsteuerung<br>Filter<br>röckspölen<br>Rödeckung<br>schlieben<br>The filter<br>röckspölen<br>Stop<br>Rödeckung<br>offran<br>13350<br>16.03.15                                                                                                    | Fil<br>Um die Filterpumpe<br>manuell einzuschalte<br>" <i>Filterpumpe</i> " betätigt.<br>In dieser Betriebsart v<br>Filterdrehzahl bzw. Ec | terpumpe manuell einschalten<br>außerhalb der programmierten Filterlaufzeiten<br>n, wird im Menü (Handsteuerung) der Schalter<br>verden drehzahlgeregelte Pumpen automatisch auf<br>o-Drehzahl umgeschaltet.                                          |
| Handsteuerung<br>Filternaupe<br>Robertkung<br>chlieben<br>Table City<br>City<br>City | Rü<br>Um den Rückspülvorg<br>Hand einzuleiten, wir<br><i>Rückspülung</i> " betätigt.<br>In dieser Betriebsart v<br>Rückspül-Drehzahl um    | ckspülvorgang manuell starten<br>ang unabhängig von den programmierten Zeiten per<br>d im Menü (Handsteuerung) der Schalter " <i>Filter-</i><br>verden drehzahlgeregelte Pumpen automatisch auf<br>ngeschaltet.                                       |

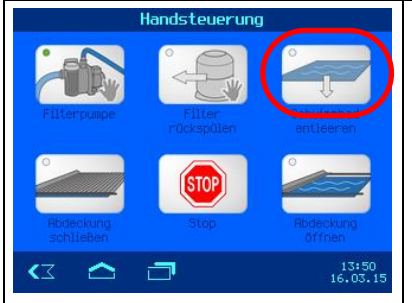

#### Schwimmbad entleeren

Um das Schwimmbad zu entleeren, wird im Menü (Handsteuerung) der Schalter "*Schwimmbad entleeren*" mindestens 5 Sekunden ununterbrochen betätigt.

Die Filterpumpe wird automatisch ausgeschaltet, kann aber manuell wieder eingeschaltet werden. (Achtung, evtl. Trockenlauf beachten).

Das 6-Wege-Ventil fährt in Position "Entleeren". Das Bodenablaufventil öffnet.

## Info-Seite (Anlagenübersicht)

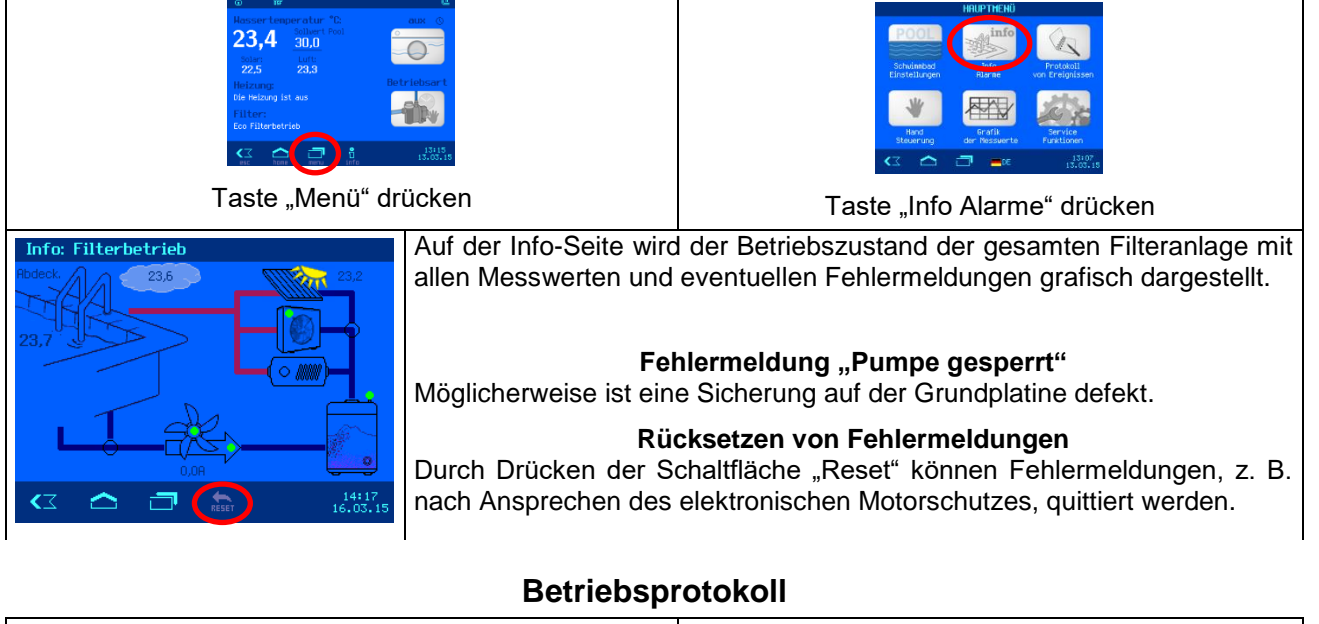

| Ressertemperatur TC<br>23,4 a0.0<br>225 23,3<br>Heizener<br>Bie Heizener<br>Bie Heize |                                                                                                    | Taste "Protokoll vor                                          | HEPHENO<br>Service<br>Service<br>Service<br>Service<br>The Service<br>Service<br>Service |
|----------------------------------------------------------------------------------------------------|----------------------------------------------------------------------------------------------------|---------------------------------------------------------------|----------------------------------------------------------------------------------------------------|
| Kalenderwoche N 12 2015       2/2       ►         16 Mär 9:11 Die Heizung ist aus. 21,4°C       16 Mär 9:11 Filterpunpe - AUS         16 Mär 14:16 power on       16 Mär 14:16 Filterbetrieb         16 Mär 14:16 Filterbetrieb       16 Mär 14:16 Filterpunpe - Normaldrehzahl (Filtern)                                                                                                    | Im Betriebsprotokoll<br>aufgelistet.<br>Die Tasten <table-cell> un<br/>Wochenprotokolles.<br/>Mit den Tasten 🔀<br/>gewählt werden.</table-cell> | werden wochenweise<br>nd 🖆 dienen zum U<br>und 본 kann die anz | alle wichtigen Ereignisse<br>Jmblättern innerhalb des<br>uzeigende Kalenderwoche                                                                                                    |

## Temperaturverläufe

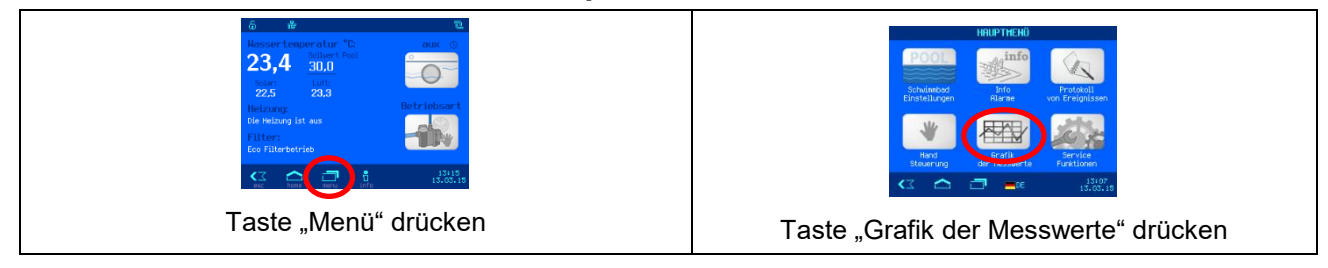

| Grafik der Messwerte |                      |       |         |                   |
|----------------------|----------------------|-------|---------|-------------------|
| Legend               | e                    | 23:59 | Gestern | Heute             |
|                      |                      | 20:00 |         |                   |
|                      | Wassertemp.<br>+     | 16:00 |         |                   |
|                      | Heizung<br>mit Solar | 12:00 |         |                   |
|                      | mit Wärmepumpe       | 8:00  |         | 1                 |
|                      |                      | 4:00  |         |                   |
|                      |                      | 0:00  | -10 +50 | -10 +50           |
| <∠                   | <u></u>              |       | LA      | 14:34<br>16.03.15 |

Die gemessenen Temperaturverläufe im Schwimmbad können grafisch angezeigt werden.

Mit der Schaltfläche "Skala" kann gewählt werden, wie viele Tage gleichzeitig angezeigt werden sollen.

## Sprachumschaltung

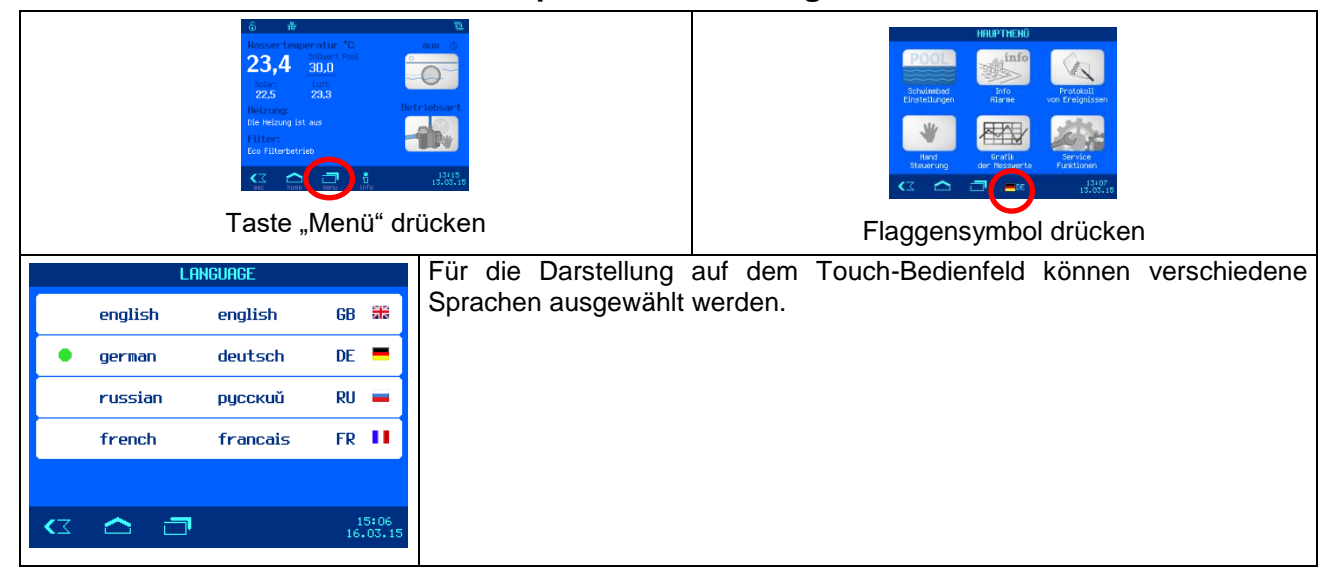

### Service-Funktionen

In den Service-Funktionen können zusätzliche Einstellungen für das Betriebssystem der Steuerung vorgenommen werden.

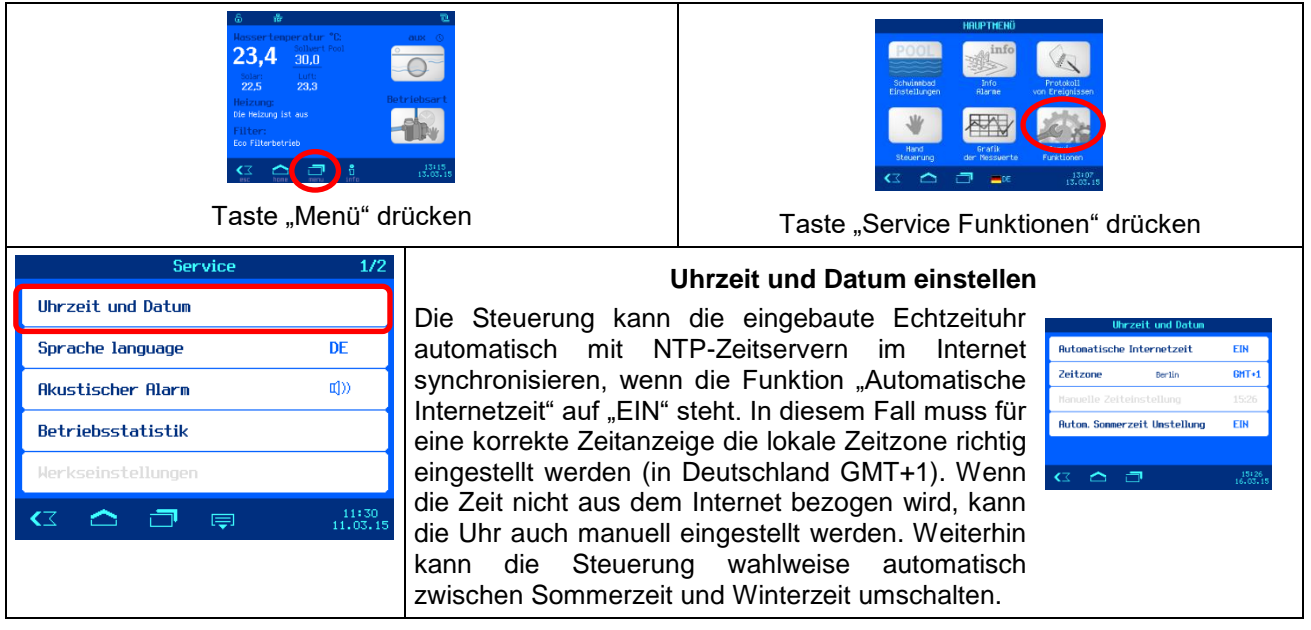

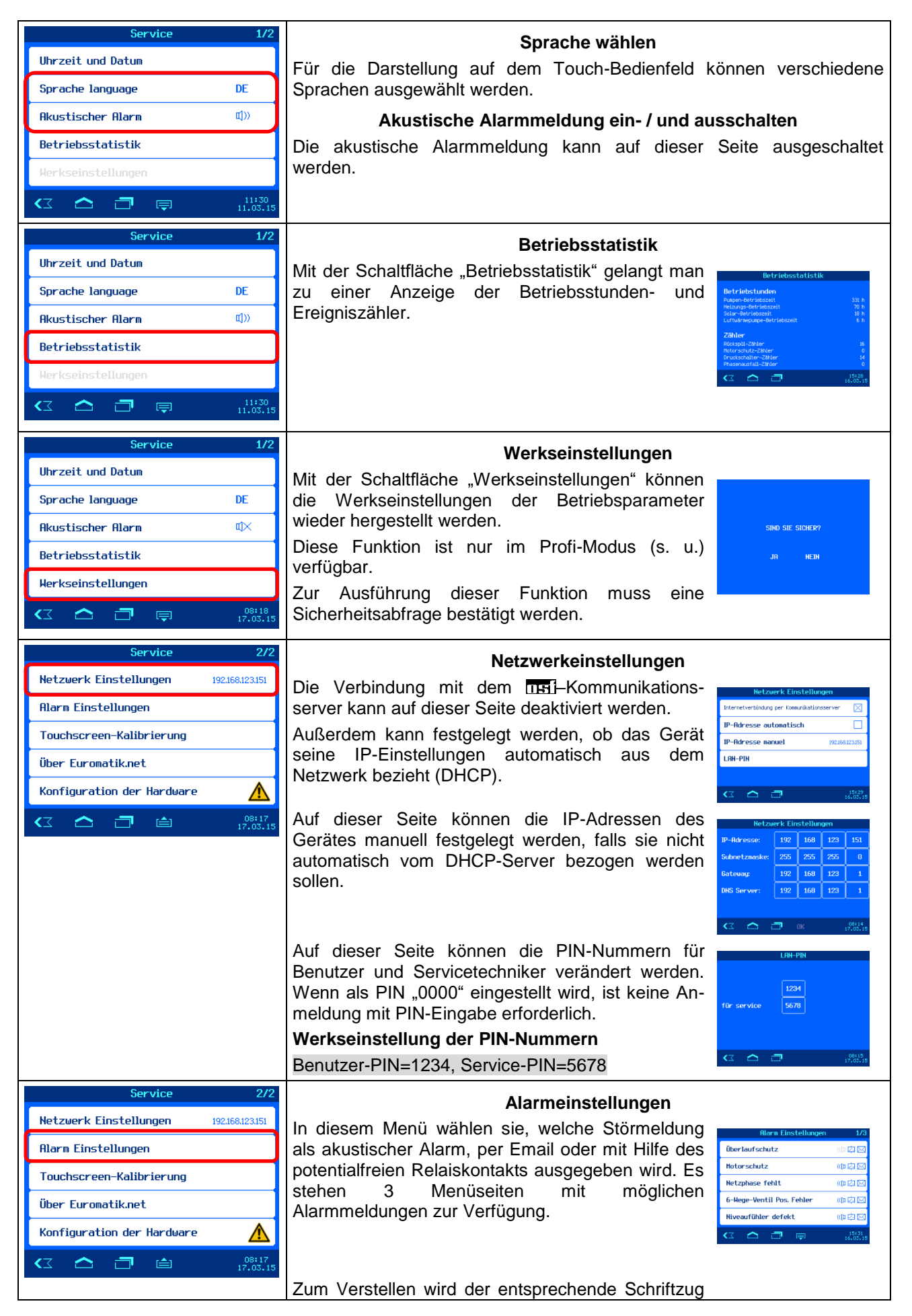

**USI** Montage- und Bedienungsanleitung EUROMATIK.net Seite 29 (40)

|                                        | mit einem Finger berührt. In dem sich daraufhin<br>öffnendem Fenster kann die Ausführung des<br>Alarms gewählt werden.<br>Anschließend die Taste "OK" betätigen und die<br>Einstellung speichern.<br>Mit der Taste rechts unten wird die Alarmfunktion<br>auf Werkseinstellung zurückgesetzt. |
|----------------------------------------|----------------------------------------------------------------------------------------------------|
| Service 2/2                            | Touchscreen-Kalibrierung                                                                                                    |
| Netzwerk Einstellungen 192.168.123.151 | Wenn der Tausbarreen falsch auf Patätigungen reagiert und                                                                                                    |
| Alarm Einstellungen                    | unbeabsichtigte Funktionen aufruft kann er unter diesem Menüpunkt neu                                                                                                    |
| Touchscreen-Kalibrierung               | kalibriert werden. Dabei sind Schritt für Schritt die Anweisungen auf dem                                                                                                    |
| Über Euromatik.net                     | Bildschirm zu befolgen.                                                                                                    |
| Konfiguration der Hardware             |                                                                                                    |
|                                        |                                                                                                    |

## Profi Modus (Fachmann Ebene)

Die EUROMATIK.net bietet einen Schutz vor unerwünschtem Verstellen wichtiger Betriebsparameter. Im Auslieferungszustand ist diese Schutzfunktion aktiviert. Alle im Display grau dargestellten Funktionen sind dann gesperrt.

Schutzfunktion EIN (kein Symbol)

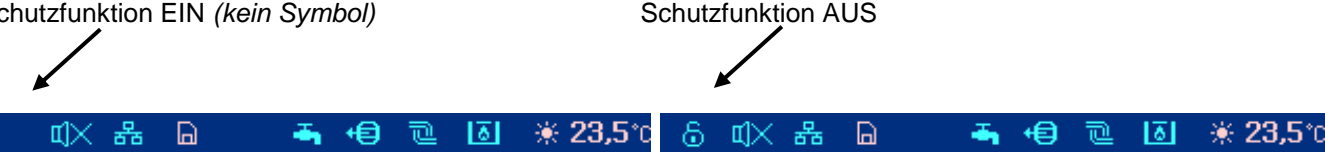

Zum Ausschalten der Schutzfunktion wird die Tastenzeile mit einem Finger berührt und von rechts nach links überstrichen.

(Symbol links oben in der Symbolzeile beachten)

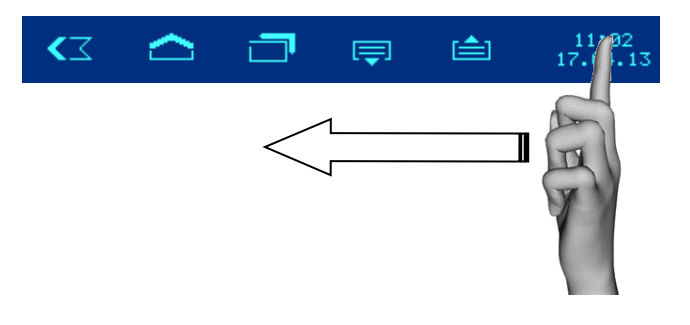

Zum Einschalten der Schutzfunktion wird die Tastenzeile wiederum mit einem Finger berührt und von rechts nach links überstrichen. (Symbol links oben in der Symbolzeile beachten).

Eine Stunde nach der letzten Betätigung einer Taste schaltet sich die Schutzfunktion automatisch wieder ein.

## Konfiguration der Steuerung

Bei der ersten Inbetriebnahme muss die Steuerung für das jeweilige Schwimmbad konfiguriert werden, um eine einwandfreie Funktion zu gewährleisten. Um die Konfiguration vor versehentlichem Verstellen zu schützen, sind diese Einstellungen nur im Profi-Modus bedienbar.

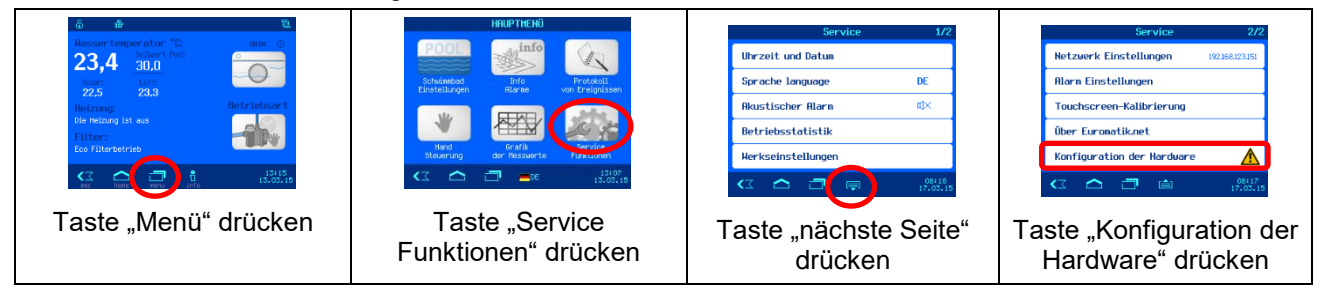

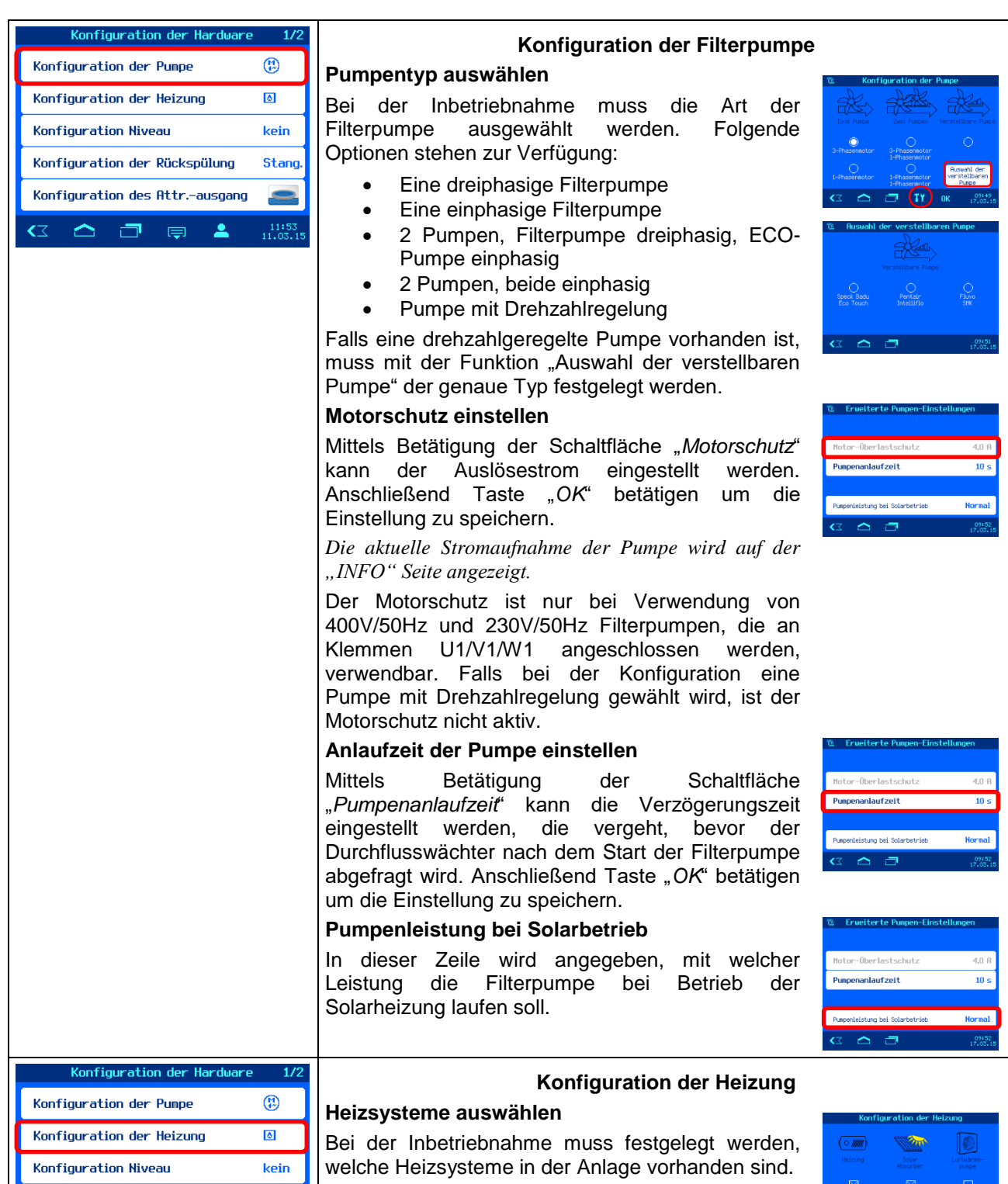

Für den Betrieb einer Solar-Absorberanlage muss ein Solar-Temperaturfühler an den Klemmen 53 und 54 angeschlossen sein.

Für den Betrieb einer Luftwärmepumpe muss ein Lufttemperaturfühler an den Klemmen 55 und 56 angeschlossen sein.

## Grenztemperatur der Heizung

Konfiguration der Rückspülung

 $\sim$ 

Konfiguration des Attr.-ausgang

Stand

11:53

-

Mittels Betätigung der Schaltfläche "*Grenztemperatur*" kann die Obergrenze der Temperaturregelung (maximale Wassertemperatur) eingestellt werden.

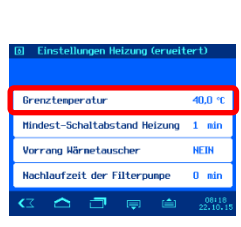

7 🦳 🗂 II 🔤

#### **Mindest-Schaltabstand**

Mittels Betätigung der Schaltfläche "*Mindest-Schaltabstand Heizung*" kann die Schaltdifferenz (Mindest-Einschaltzeit) der Heizung eingestellt werden. Dadurch werden zu häufige Schaltvorgänge der Heizung unterbunden.

#### Vorrangschaltung der Wärmetauscher-Heizung

Bei Werkseinstellung wird die Heizung nur dann eingeschaltet, wenn die Filteranlage in Betrieb ist.

Mittels Betätigung der Schaltfläche "Vorrang Wärmetauscher" kann die Vorrangschaltung insofern geändert werden, dass die Heizung auch bei ausgeschalteter Filterpumpe eingeschaltet wird. In diesem Fall wird gleichzeitig mit der Heizung auch die Filterpumpe eingeschaltet.

#### Nachlaufzeit der Filterpumpe

Mittels Betätigung der Schaltfläche "*Nachlauf der Filterpumpe*" kann die Zeit eingestellt werden, die die Filterpumpe nach dem Ausschalten der Schaltuhr nachläuft, um die Heizung, z.B. Wärmetauscher, zu kühlen (Restenergie abführen).

#### Solltemperatur-Anhebung bei Solarbetrieb

Die Temperaturanhebung Solarbetrieb legt fest, wie weit das Schwimmbadwasser bei Betrieb der Solarheizung über den eingestellten Sollwert hinaus aufgeheizt wird, um Energie für Zeiten ohne Sonneneinstrahlung zu speichern.

#### Einschalt-Temperaturdifferenz der Solarheizung

In dieser Zeile kann eingestellt werden, bei welcher Temperaturdifferenz zwischen Solarabsorber und Schwimmbadwasser die Solarheizung eingeschaltet wird.

# Ausschalt-Temperaturdifferenz der Solarheizung

In dieser Zeile kann eingestellt werden, bei welcher Temperaturdifferenz zwischen Solarabsorber und Schwimmbadwasser die Solarheizung wieder ausgeschaltet wird.

#### Mindest-Schaltabstand der Solarheizung

Mit der Schaltfläche "Mindest-Schaltabstand Solar" kann der zeitliche Mindestabstand zwischen 2 Schaltvorgängen der Solar-Temperaturregelung eingestellt werden.

#### Vorrangschaltung der Solarheizung

Mit dieser Schaltfläche kann ausgewählt werden, ob die Solar-Temperaturregelung Vorrang vor den programmierten Filterzeiten haben soll. Bei aktiviertem Vorrang (Werkseinstellung) kann die Filterpumpe auch außerhalb der programmierten Laufzeiten durch die Temperaturregelung eingeschaltet werden.

#### Minimale Lufttemperatur für Wärmepumpe

Mit dieser Schaltfläche kann die Mindesttemperatur der Außenluft für den Betrieb der Luftwärmepumpe festgelegt werden.

| renztemperatur                                                                                                    | 40,0 °C                                                                                            |
|----------------------------------------------------------------------------------------------------|----------------------------------------------------------------------------------------------------|
| lindest-Schaltabstand Heizung                                                                                                    | 1 min                                                                                              |
| lorrang Härnetauscher                                                                                                    | NEIN                                                                                               |
| lachlaufzeit der Filterpunpe                                                                                                    | 0 min                                                                                              |
| x 🛆 🗇 📮 👜                                                                                                    | 08+18<br>22,10,15                                                                                  |
|                                                                                                    |                                                                                                    |
| Einstellungen Heizung (erveit                                                                                                    | ert)                                                                                               |
|                                                                                                    |                                                                                                    |
| renztemperatur                                                                                                    | 40,0 °C                                                                                            |
| lindest-Schaltabstand Heizung                                                                                                    | 1 min                                                                                              |
| lorrang Närnetauscher                                                                                                    | NEIN                                                                                               |
| lachlaufzeit der Filterpunpe                                                                                                    | 0 min                                                                                              |
|                                                                                                    | 09119                                                                                              |
| x 🛆 🗇 📮 🗎                                                                                                    | 22.10.15                                                                                           |
| x 🛆 🗇 📮 🗎                                                                                                    | 22.10.15                                                                                           |
|                                                                                                    | 22.10.15                                                                                           |
|                                                                                                    | 22.10.15                                                                                           |
| z 🛆 🗗 📮 🗎                                                                                                    | 22,10,15                                                                                           |
| x <b>c 7</b> p m                                                                                                    | 22.10.15                                                                                           |
| z 🛆 🗗 🗭 📾                                                                                                    | 22.10.15                                                                                           |
| x <b>A 3</b> 🗭 👜                                                                                                    | 22,10,15                                                                                           |
| x <b>A D M M</b>                                                                                                    | 22.10.15                                                                                           |
| C 🛆 🗇 👦 📾                                                                                                    | 22.10.15                                                                                           |
| 🛛 🦳 🗇 👘 ຝ                                                                                                    | 22.110.15<br>ert)                                                                                  |
| 🛛 🦳 🗇 🤛 ຝ                                                                                                    | 22.110.15<br>ert)                                                                                  |
| C 🛆 🗇 🦁 🍋                                                                                                    | 22°10°15<br>ert)<br>40.0 °C                                                                        |
| Einstellangen Heizung (erueit<br>renztesperatur<br>indest-Schaltabstand Heizung                                                                                                    | ert)<br>40,0 °C<br>1 min                                                                           |
| C C III I I I I I I I I I I I I I I I I                                                                                                     | ert)<br>40.0 °C<br>1 nin<br>HEIN                                                                   |
| C C III I I I I I I I I I I I I I I I I                                                                                                     | ert)<br>40.0 °C<br>1 min<br>NEIN<br>0 min                                                          |
| Einstellungen Heizung (eruett<br>renztesperatur<br>inndest-Schaltabstand Heizung<br>orrang Härnetauscher<br>lachlaufzeit der Filterpunpe<br>ach im im im im im im im im im im im im im                                             | ert)<br>40.0 °C<br>1 min<br>HEIN<br>0 min<br>22.10.15                                              |
| Einstellungen Heizung (erweit<br>renztenperatur<br>Indest-Schaltabstand Heizung<br>orrang Härnetauscher<br>Ischlaufzeit der Filterpunpe                                                                                            | ert)<br>40,0 °C<br>1 nin<br>HEIN<br>0 nin<br>22:10.15                                              |
| Cinstellungen Heizung (erwett<br>renzteeperatur<br>lindest-Schaltabstand Heizung<br>orrang Härnetauscher<br>lachlaufzeit der Filterpunpe<br>Cinstellungen Salar-Heizur                                                             | ert)<br>40,0 °C<br>1 nin<br>HEIN<br>0 nin<br>222,10,10                                             |
| Einstellungen Heizung (erweit<br>renztenperatur<br>Indest-Schaltabstand Heizung<br>forrang Härnetauscher<br>Iachlaufzeit der Filterpunpe<br>Constellungen Solar-Heizun<br>Einstellungen Solar-Heizun                               | ert)<br>40.0 °C<br>1 nin<br>HEIN<br>0 nin<br>22:10:10<br>0<br>5.0 °C                               |
| Einstellungen Helzung Geweit<br>renztenperatur<br>Indest-Schaltabstand Heizung<br>forrang Warnetauscher<br>Iachlaufzeit der Filterpunpe<br>Constellungen Solar-Heizur<br>impe-Richebung Solarbetrieb<br>Jahar-Einschaltuffrerenz   | ert)<br>40.0 °C<br>1 nin<br>NEIN<br>0 nin<br>22%10.5<br>5.0 °C<br>5.0 °C                           |
| Einstellungen Heizung Geweit<br>renz tesperatur<br>Indest-Schaltabstand Heizung<br>forrang Härnetauscher<br>Iachlaufzeit der Filterpunge<br>Christellungen Solar-Heizun<br>renz-Aschaltuffferenz<br>olar-Einschaltuffferenz        | ert)<br>40,0 °C<br>1 nin<br>HEIN<br>0 nin<br>225(10)15<br>5,0 °C<br>5,0 °C<br>5,0 °C<br>0,0 °C     |
| Einstellungen Heizung (erweit<br>indest-Schaltabstand Heizung<br>iorrang Härnetauscher<br>iachlaufzeit der Filterpunpe<br>ichneung Solarbetrieb<br>alar-Einschaltdifferenz<br>iolar-Einschaltdifferenz<br>iolar-Fuschaltabitferenz | 25.100.15<br>40.0 °C<br>1 nin<br>HEIH<br>0 nin<br>25.100.15<br>5.0 °C<br>5.0 °C<br>5.0 °C<br>2 nin |

| # Einstellungen Solar-Heizun                                                                                                    | a                                            |
|----------------------------------------------------------------------------------------------------|----------------------------------------------|
| TenpAnhebung Solarbetrieb                                                                                                    | 5,0 °C                                       |
| Solar-Einschaltdifferenz                                                                                                    | 5,0 °C                                       |
| Solar-Auschaltdifferenz                                                                                                    | 0,0 °C                                       |
| Mindest-Schaltabstand Solar                                                                                                    | 2 nin                                        |
| Vorrang der Solarheizung                                                                                                    | EIN                                          |
| 🗠 🛆 🗇 📮 🖆                                                                                                    | 10+01<br>17.03.15                            |
|                                                                                                    |                                              |
| * Einstellungen Solar-Heizun                                                                                                    | g                                            |
| Einstellungen Solar-Heizun<br>TenpAnhebung Solarbetrieb                                                                                                    | o<br>5,0 ℃                                   |
| <ul> <li>Einstellungen Solar-Heizun</li> <li>TenpAnhebung Solarbetrieb</li> <li>Solar-Einschaltdifferenz</li> </ul>                                         | o<br>5,0 ℃<br>5,0 ℃                          |
| Einstellungen Solar-Heizun<br>TenpAnhebung Solarbetrieb<br>Solar-Einschaltdifferenz<br>Solar-Auschaltdifferenz                                              | 0<br>5,0 ℃<br>5,0 ℃<br>0,0 ℃                 |
| Einstellungen Solar-Heizun TenpAnhebung Solarbetrieb Solar-Einschaltdifferenz Solar-Auschaltdifferenz Hindest-Schaltabstand Solar                           | a<br>5,0 ℃<br>5,0 ℃<br>0,0 ℃<br>2 nin        |
| Einstellungen Solar-Heizun Tenp-Anhebung Solarbetrieb Solar-Einschaltdifferenz Solar-Auschaltdifferenz Hindest-Schaltabstand Solar Vorrang der Solarheizung | 0<br>5,0 ℃<br>5,0 ℃<br>0,0 ℃<br>2 nin<br>EIN |

| * Einstellungen Solar-Heizun                                                                                                    | 0                                            |
|----------------------------------------------------------------------------------------------------|----------------------------------------------|
| TenpAnhebung Solarbetrieb                                                                                                    | 5,0 °C                                       |
| Solar-Einschaltdifferenz                                                                                                    | 5,0 °C                                       |
| Solar-Auschaltdifferenz                                                                                                    | 0,0 ℃                                        |
| Mindest-Schaltabstand Solar                                                                                                    | 2 nin                                        |
| Vorrang der Solarheizung                                                                                                    | EIN                                          |
| (3) 4 2 1 1 1 1 1 1 1 1 1 1 1 1 1 1 1 1 1 1                                                                                                    | 10+01<br>17.03.15                            |
|                                                                                                    |                                              |
| * Einstellungen Solar-Heizun                                                                                                    | 0                                            |
| <ul> <li>Einstellungen Solar-Heizun</li> <li>TenpAnhebung Solarbetrieb</li> </ul>                                                                                           | 0<br>5,0 ℃                                   |
| * Einstellungen Solar-Heizun<br>TenpAnhebung Solarbetrieb<br>Solar-Einschaltdifferenz                                                                                       | o<br>5,0 °C<br>5,0 °C                        |
| <ul> <li>Einstellungen Solar-Heizum</li> <li>TenpAnhebung Solarbetrieb</li> <li>Solar-Einschaltdifferenz</li> <li>Solar-Auschaltdifferenz</li> </ul>                        | 0<br>5,0 ℃<br>5,0 ℃<br>0,0 ℃                 |
| Einstellungen Solar-Heizum TenpAnhebung Solarbetrieb Solar-Einschaltdifferenz Solar-Auschaltdifferenz Hindest-Schaltabstand Solar                                           | 0<br>5,0 ℃<br>5,0 ℃<br>0,0 ℃<br>2 nin        |
| * Einstellungen Solar-Heizum<br>TengAnhebung Solarbetrieb<br>Solar-Einschaltdifferenz<br>Solar-Auschaltdifferenz<br>Hindest-Scholtabstand Solar<br>Vorrang der Solarheizung | 0<br>5,0 ℃<br>5,0 ℃<br>0,0 ℃<br>2 nin<br>EIN |

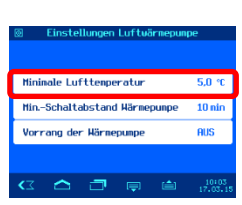

#### Mindest-Schaltabstand der Wärmepumpe

Mit dieser Schaltfläche kann der zeitliche Mindestabstand zwischen 2 Schaltvorgängen der der Luftwärmepumpe eingestellt werden.

#### Vorrangschaltung der Wärmepumpe

Mit dieser Schaltfläche kann ausgewählt werden, ob die Temperaturregelung bei Heizung mit Luftwärmepumpe Vorrang vor den programmierten Filterzeiten haben soll. Bei ausgeschaltetem Vorrang (Werkseinstellung) kann die Wärmepumpe nur innerhalb der programmierten Filterzeiten durch die Temperaturregelung eingeschaltet werden.

#### Abgleich der Temperaturfühler

Auf dieser Seite können die angezeigten Messwerte der Temperaturfühler abgeglichen werden.

| Minimale Lufttenperatur     | 5,0 °C               |
|-----------------------------|----------------------|
| MinSchaltabstand Härmepunpe | 10 nin               |
| Vorrang der Härnepunpe      | AUS                  |
|                             |                      |
| 🗠 🛆 🗇 📮 🗎                   | 10+03<br>17:03:15    |
| Einstellungen Luftwärmepun  | ipe                  |
|                             |                      |
| Mininale Lufttenperatur     | 5,0 °C               |
| MinSchaltabstand Wärmepunpe | 10 nin               |
| Vorrang der Härnepunpe      | AUS                  |
|                             |                      |
| 🗠 🛆 🗇 📮 🗎                   | 10+03<br>17.03.15    |
|                             |                      |
|                             |                      |
|                             |                      |
| Temperatur Korrektur        |                      |
|                             |                      |
| Korrektur der Wassertemp. 2 | 2 <b>3,4</b> -0,4 °C |
| Korrektur der Solartemp. 2  | 2,6 -0,1 °C          |
| Korrektur der Lufttemp. 2   | 2,7 -0.1 °C          |

| Konfiguration der Hardware    | 1/2               |
|-------------------------------|-------------------|
| Konfiguration der Pumpe       | (1)               |
| Konfiguration der Heizung     | ۵                 |
| Konfiguration Niveau          | kein              |
| Konfiguration der Rückspülung | Stang.            |
| Konfiguration des Attrausgang |                   |
| < 🛆 🗇 📮 💄                     | 11:53<br>11.03.15 |

#### Konfiguration der Niveauregelung

#### Art der Niveauregelung auswählen

In diesem Menü wählen Sie die für das Schwimmbad geeignete Niveauregelung. Anschließend die Taste "OK" betätigen und die Einstellung speichern. Der elektrische Anschluss der Sensoren muss in Abhängigkeit von dieser Einstellung erfolgen.

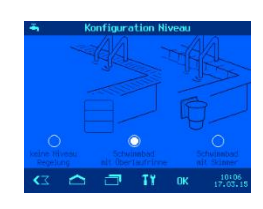

ervach, für Nachspei

Min.-Schaltabstand Nachsp

#### Zeitüberwachung der Wassernachspeisung

In dieser Zeile kann eingestellt werden, ob die automatische Nachspeisung nach einer einstellbaren Höchstdauer sicherheitshalber beendet wird, um Überfüllen bei Funktionsstörungen des Wasserstandsfühlers zu vermeiden.

#### Maximale Dauer der Wassernachspeisung

In dieser Zeile kann die maximale Dauer der Wassernachspeisung eingestellt werden, die vergeht, bis die Zeitüberwachung anspricht.

#### Wassernachspeisung während der Rückspülung

In dieser Zeile kann eingestellt werden, ob

- beim Start der Rückspülung grundsätzlich die Wassernachspeisung eingeschaltet wird, um den Wasserverlust schneller auszugleichen,
- b. während der Rückspülung die Wassernachspeisung gesperrt wird, um Druckverluste zu vermeiden,
- c. die Wassernachspeisung abhängig vom Wasserstand automatisch geregelt wird.

#### Mindest-Schaltabstand des Magnetventils

In dieser Zeile kann der Mindestabstand zwischen 2 Schaltvorgängen der Nachspeisung bei Skimmerbecken eingestellt werden.

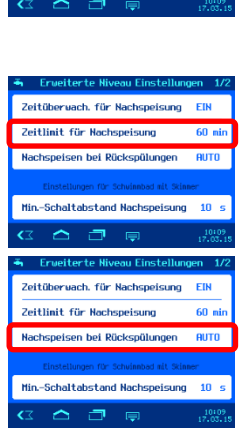

| 🖌 Erweiterte Niveau Einstellungen 1/2  |                   |  |
|----------------------------------------|-------------------|--|
| Zeitüberwach. für Nachspeisung         | EIN               |  |
| Zeitlinit für Nachspeisung             | 60 min            |  |
| Nachspeisen bei Rückspülungen AUTO     |                   |  |
| Einstellungen für Schvinnbad mit Skinn |                   |  |
| MinSchaltabstand Nachspeisung          | 10 s              |  |
| a 🛆 🗇 👳                                | 10+09<br>17.03.15 |  |

# Zeitbegrenzung für Überlaufschutz (Zwangseinschaltung)

In dieser Zeile kann bei Pools mit Überlaufrinne eine Zeitbegrenzung für den Überlaufschutz (Zwangseinschaltung) eingestellt werden.

## Verhalten bei Überfüllung

In diesen Zeilen kann eingestellt werden, ob nach Ablauf des Zeitlimits automatisch eine Rückspülung ausgelöst werden soll, um überschüssiges Wasser aus dem System zu entfernen, oder ob die Zwangseinschaltung nach Ablauf des Zeitlimits automatisch beendet werden soll.

| Konfiguration der Hardwa                                               | are 1/2           |    |
|------------------------------------------------------------------------|-------------------|----|
| Konfiguration der Pumpe                                                | (1)               |    |
| Konfiguration der Heizung                                              | ۵                 | 1  |
| Konfiguration Niveau                                                   | kein              | \$ |
| Konfiguration der Rückspülung                                          | Stang.            |    |
| Konfiguration des Attrausga                                            | ng 🧫              |    |
| <z th="" 💄<="" 📮="" 🗇="" 🛆=""><th>11:53<br/>11.03.15</th><th></th></z> | 11:53<br>11.03.15 |    |
|                                                                        |                   | /  |
|                                                                        |                   |    |
|                                                                        |                   | f  |
|                                                                        |                   | I  |
|                                                                        |                   | S  |
|                                                                        |                   | (  |

| Konfiguration der Hard⊌are    | 1/2               |
|-------------------------------|-------------------|
| Konfiguration der Pumpe       | (1)               |
| Konfiguration der Heizung     | ۵                 |
| Konfiguration Niveau          | kein              |
| Konfiguration der Rückspülung | Stang.            |
| Konfiguration des Attrausgang |                   |
| < 🛆 🗇 📮 💄                     | 11:53<br>11.03.15 |
|                               |                   |

#### Konfiguration der Rückspülung

#### Art der Rückspülung auswählen

n diesem Menü wählen Sie die für das Schwimmbad geeignete Art der Rückspülung.

- keine Rückspülung
- 6-Wege-Ventil
- Stangenventile

Anschließend die Taste "OK" betätigen und die Einstellung speichern.

#### Schwallwasserbehälter vor der Rückspülung füllen

In dieser Zeile kann eingestellt werden, ob der Schwallwasserbehälter vor der Rückspülung bis zur obersten Elektrode gefüllt werden soll, um ausreichend Wasser für die Rückspülung bereitzustellen.

#### Stellzeit der Stangenventile

In dieser Zeile kann bei Rückspülung mit Stangenventilen eingestellt werden, wie lange die Filterpumpe beim Verfahren der Ventile ausgeschaltet wird (falls erforderlich).

## Konfiguration des Attraktionsausgangs

#### Art der Attraktion auswählen

In diesem Menüpunkt kann das Symbol für den Schalter "Attraktion" gewählt werden. Es stehen 15 unterschiedliche Symbole zur Verfügung. Alternativ kann der Ausgang für Verwendung zur Umschaltung zwischen Schwimmbad- und Whirlpoolbetrieb konfiguriert werden.

#### Stellzeit der Ventile

In dieser Zeile kann bei Verwendung des Attraktionsausganges zur Schwimmbad-/Whirlpoool-Umschaltung eingestellt werden, wie lange die Filterpumpe beim Verfahren der Ventile ausgeschaltet wird (falls erforderlich).

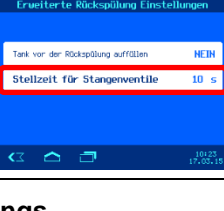

Stellzeit für Stangenventil

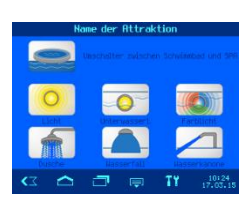

| Erweiterte SPA Einstellu | ngen              |
|--------------------------|-------------------|
| Stellzeit für Ventile    | 3 s               |
|                          |                   |
|                          |                   |
|                          |                   |
| < △ □                    | 10+26<br>17+03-15 |

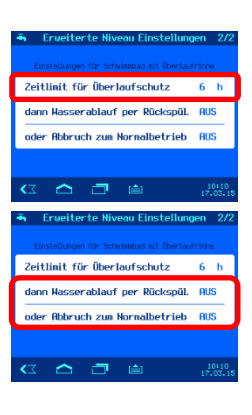

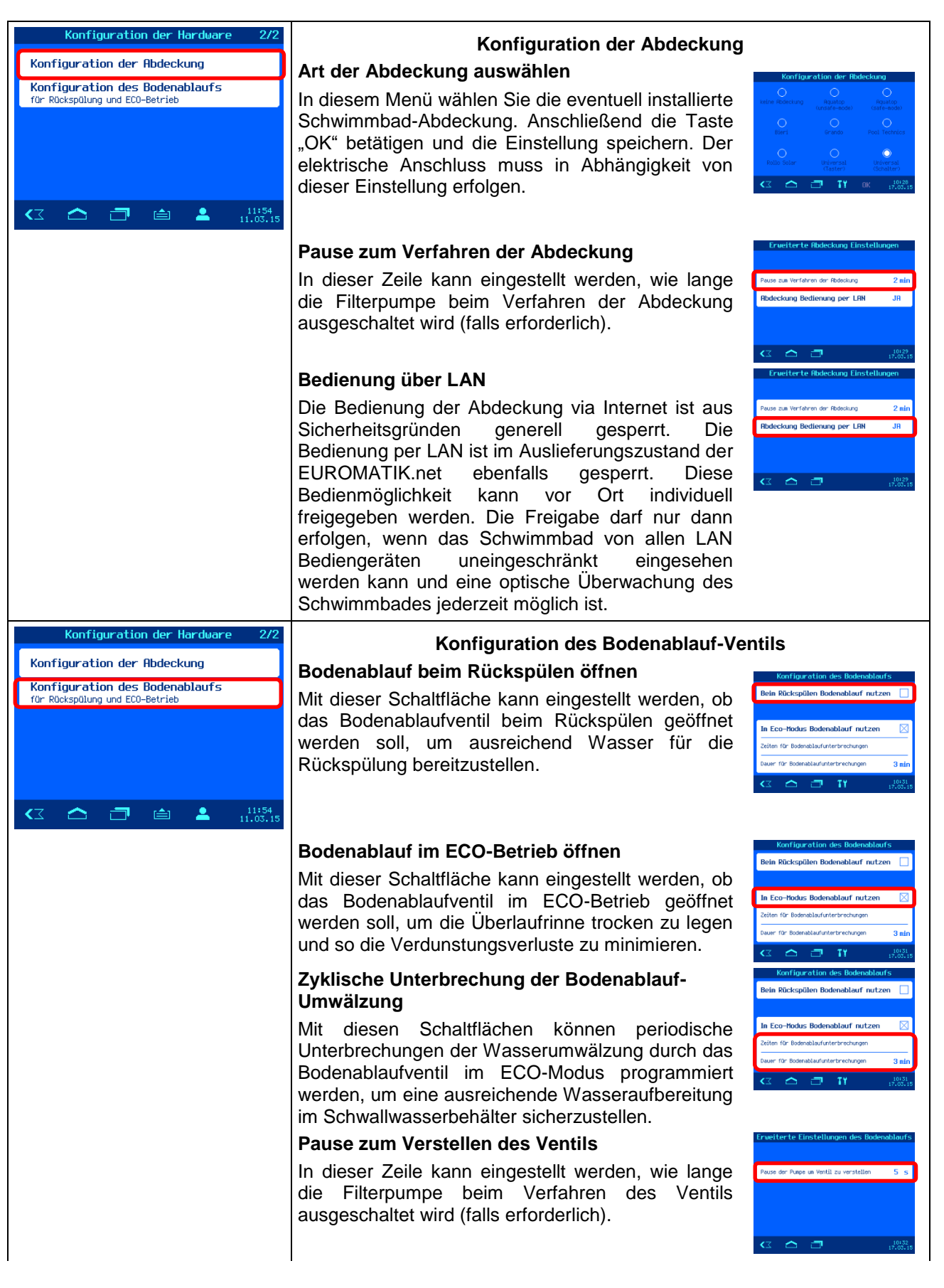

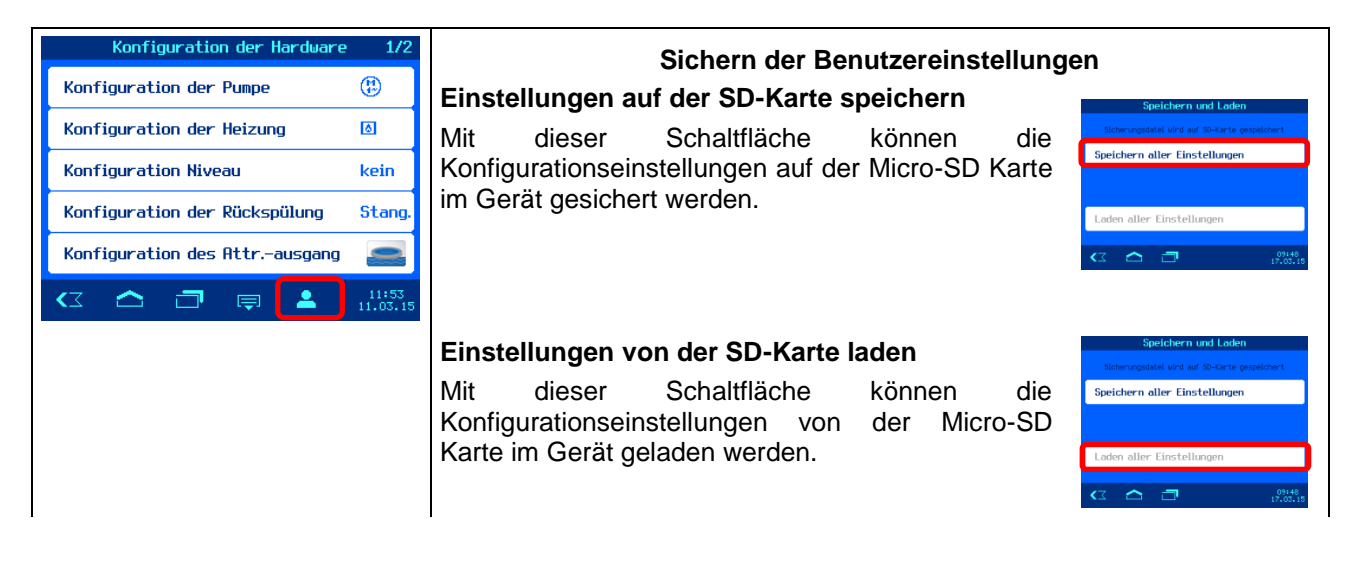

# **Bedienung des Webservers**

Nachdem das Gerät eine Netzwerkverbindung aufgebaut hat, kann es mit Hilfe des integrierten Webservers bedient werden. Die Kommunikation mit dem Webserver kann mit jedem beliebigen Webbrowser erfolgen. Für Verbindungen aus dem Internet kann der Zugriff mit Hilfe des mei-Kommunikationsservers erfolgen. Alternativ kann bei lokalem Zugriff die IP-Adresse des Gerätes (sh. Konfigurationsmenü) auch direkt in der Adresszeile des Browsers eingegeben werden. Falls das Bediengerät die NETBIOS-Namensauflösung beherrscht (z.B. Windows-PCs), kann statt der IP-Adresse auch der NETBIOS-Name "EUROMATIK" verwendet werden (http://EUROMATIK).

## Startseite

Nach dem Aufruf des Gerätes im Webbrowser wird zunächst die Startseite angezeigt:

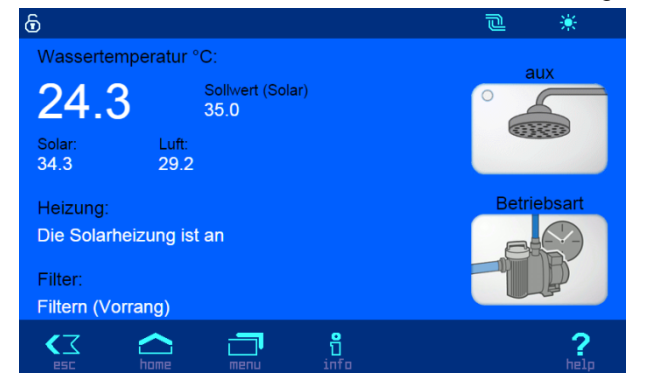

#### Symbole in der Statusleiste

- Der Webserver ist für Zugriffe aus dem LAN gesperrt. Es wird nur der aktuelle Zustand angezeigt. Um das Gerät zu bedienen, muss der Benutzer sich zunächst nach Anklicken dieses Symbols anmelden.
- Der Webserver ist mit Service-Pin für Vollzugriff geöffnet worden.
- Das Magnetventil f
  ür die Wassernachspeisung ist ge
  öffnet.
- Der Filter wird rückgespült.
- Die Filterpumpe läuft.
- Die Heizung ist in Betrieb.
- Die Solarheizung ist in Betrieb.

#### Symbole in der Steuerleiste

Navigation zur Systeminformationsseite

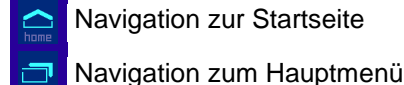

- Navigation zur Info-Seite
- 2 Online-Hilfe aufrufen

## Benutzeranmeldung

Auf dieser Seite muss sich der Bediener durch Eingabe der Benutzer-PIN (Werkseinstellung 1234) oder der Service-PIN (Werkseinstellung 5678) am Gerät anmelden, damit eine Bedienung erlaubt wird.

#### Systeminformationsseite

Auf dieser Seite werden Systeminformationen des Gerätes angezeigt, z.B. Seriennummer und Softwareversion. Weiterhin kann der angemeldete Benutzer hier die aktuelle IP-Adresse für Zugriff aus dem lokalen Netz und die Device-ID für Zugriff über den TEI-Kommunikationsserver ablesen.

## Email Benachrichtigung bei Störung

## Namen für die Anlage vergeben

Mithilfe der LAN Verbindung kann die EUROMATIK.net Störmeldungen per Email versenden. Im nebenstehenden Fenster, welches nur über die LAN-Verbindung geöffnet werden kann, wird die Emailadresse des Empfängers und evtl. ein Kopieempfänger eingetragen.

Um die einzelnen Schwimmbad-Anlagen eindeutig unterscheiden zu können besteht die Möglichkeit, jeder einzelnen EUROMATIK.net einen Namen zuzuteilen.

| Netzwerkeinstellungen |                            |  |
|-----------------------|----------------------------|--|
|                       |                            |  |
| Name der Anlage       | Schwimmbad Mustermann      |  |
| email-Adresse         | poolbesitzer@t-online.de   |  |
| email-Adresse (Kopie) | service@schwimmbadbauer.de |  |
|                       |                            |  |
|                       | ?                          |  |

Diese Einstellungenn können nur über den LAN-Zugang erfolgen. Am Touchscreen Monitor der EUROMATIK.net sind diese Einstellmöglichkeiten nicht vorhanden.

# Anbindung an Gebäudeleittechnik-Systeme

Die osf EUROMATIK.net enthält einen HTTP-Webserver, der dafür ausgelegt ist, die Bedienung der Steuerung mit Hilfe eines beliebigen Webbrowsers von jedem internetfähigen Endgerät aus zu ermöglichen.

Die von diesem Webserver erzeugten HTML-Seiten können auch von der Gebäudeleittechnik abgerufen und für die Darstellung auf EIB-Visualisierungsgeräten ausgewertet werden. Für die Steuerung der EUROMATIK.net kann die Gebäudeleittechnik IP-Telegramme erzeugen, wie sie auch von einem Webbrowser beim Anklicken von Steuerelementen auf den HTML-Seiten erzeugt worden wären – die Gebäudeleittechnik muss also das Verhalten eines Webbrowsers simulieren.

Alternativ zur direkten Auswertung der von uns vordefinierten HTML-Seiten, die für die Darstellung auf Webbrowsern vorgesehen sind, kann der Anwender auch eine eigene Steuerdatei auf der SD-Karte in der EUROMATIK.net abspeichern, die ihm die gewünschten Daten in "maßgeschneiderter" Form liefert. Dadurch wird die Anbindung an die Gebäudeleittechnik unabhängig von eventuellen Designänderungen unserer HTML-Seiten.

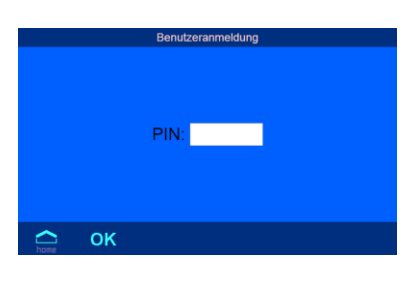

EUROMATIK RET

de in German

May 21 2015

**-**

**(**7

Diese Steuerdatei muss als ASCII-Textdatei mit der Extension ".HTM" im Verzeichnis "HTML" auf der SD-Karte abgelegt sein. Der Dateiname darf maximal 8 Zeichen lang sein. Trotz der Extension "HTM" muss diese Datei nicht zwingend eine gültige HTML-Datei sein, die Formatierung kann an die Anforderungen der Gebäudeleittechnik angepasst sein.

Diese Steuerdatei kann Variablen im Format "\$\$nnn" enthalten, die vom Webserver dann durch die jeweils aktuellen Daten ersetzt werden – eine Liste der verfügbaren Variablen finden Sie am Ende dieses Dokuments.

Eine Steuerdatei "ISTWERTE.HTM" mit folgendem Inhalt:

Wassertemperatur: \$\$0100 °C

Solartemperatur: \$\$0101 °C

Lufttemperatur: \$\$0102 °C

### \$\$0015

würde bei Aufruf von "http://xxx.xxx.xxx/istwerte.htm" z.B. folgenden Text liefern Wassertemperatur: 24.3 °C Solartemperatur: 36.8 °C Lufttemperatur: 22.4 °C

Filterbetrieb

Mit solchen Steuerdateien können auch gezielt einzelne Datenpunkte ausgelesen werden, z.B. "WTEMP.HTM" mit dem Inhalt

\$\$0100

liefert

24.3

Um von der Gebäudeleittechnik aus Daten in der Steuerung zu verändern, muss von der Gebäudeleittechnik die Übertragung eines HTML-Formulars simuliert werden. Dies geschieht durch einen URL-Aufruf der Form "http://xxx.xxx.xxx/modify?nnnn=data", wobei nnnn die Nummer der zu ändernden Variablen ist, und data die zu speichernden Daten repräsentiert.

Bevor die Leittechnik Variablen verändern kann, muss sie sich erst durch Übertragung einer gültigen PIN-Nummer an die Variable 0003 einloggen:

"http://xxx.xxx.xxx.xxx/modify?0003=dddd", wobei dddd die am Gerät eingestellte LAN-PIN ist.

Nach erfolgtem Login können Variablen gesetzt werden, z.B. Solltemperatur auf 28°C:

"http://xxx.xxx.xxx.xxx/modify?0110=28.3".

Danach sollte die Leittechnik sich durch erneutes Beschreiben der Variablen 0003 mit einem beliebigen ungültigen Wert wieder ausloggen:

"http://xxx.xxx.xxx.xxx/modify?0003=0000"

Durch eine ähnliche Aufrufsequenz kann z.B. der Attraktionsausgang umgeschaltet werden:

"http://xxx.xxx.xxx.xxx/modify?0003=dddd" "http://xxx.xxx.xxx.xxx/modify?0017=i" "http://xxx.xxx.xxx.xxx/modify?0003=0000"

Login Ausgang umschalten Logout

## Für die Kommunikation mit der Gebäudeleittechnik verfügbare Variablen (Stand 29.05.2015):

| Nummer | Bezeichnung                        | Lesen/<br>Schreiben | Datenformat         | Wertebereich     | Info                                                                                                    |
|--------|------------------------------------|---------------------|---------------------|------------------|----------------------------------------------------------------------------------------------------|
| 0003   | LAN-PIN                            | S                   | " <del>####</del> " | "0000" - "99999" | Login                                                                                                    |
| 0013   | Statustext Heizung                 | L                   | ASCII-Text          |                  |                                                                                                    |
| 0015   | Statustext Filteranlage            | L                   | ASCII-Text          |                  |                                                                                                    |
| 0017   | Attraktionsausgang                 | S                   | ASCII               | '0', '1', 'i'    | 0: ausschalten<br>1: einschalten<br>i: umschalten                                                                           |
| 0019   | Betriebsart Filteranlage           | S                   | ASCII               | "M1" - "M4"      | "M1": Pause<br>"M2": ECO-Modus<br>"M3": Automatik<br>"M4": Party-Modus                                                      |
| 0025   | Handbetrieb Filteranlage           | S                   | ASCII               | '0', '1', 'i'    | 0: ausschalten<br>1: einschalten<br>i: umschalten                                                                           |
| 0026   | Handbetrieb Rückspülung            | S                   | ASCII               | '0', '1', 'i'    | 0: ausschalten<br>1: einschalten<br>i: umschalten                                                                           |
| 0033   | Steuerung Schwimmbadabdeckung      | S                   | ASCII               | '0', '1', '2'    | 0: Abdeckung STOP<br>1: Abdeckung schließen<br>2: Abdeckung öffnen                                                          |
| 0100   | Wassertemperatur                   | L                   | "##.#"              |                  |                                                                                                    |
| 0101   | Solartemperatur                    | L                   | "##.#"              |                  |                                                                                                    |
| 0102   | Lufttemperatur                     | L                   | "##.#"              |                  |                                                                                                    |
| 0110   | Sollwert Wassertemperatur          | L/S                 | "##.#"              | "00.1" - "40.0"  |                                                                                                    |
| 0111   | Temperaturabsenkung ECO-Betrieb    | L/S                 | "##.#"              | "00.0" - "15.0"  |                                                                                                    |
| 0112   | Temperaturanhebung Solarbetrieb    | L/S                 | "##.#"              | "00.0" - "15.0"  |                                                                                                    |
| 0123   | Frostschutz-Funktion               | S                   | ASCII               | '0', '1', 'i'    | 0: ausschalten<br>1: einschalten<br>i: umschalten                                                                           |
| 0124   | Frostschutz-Aktivierungstemperatur | L/S                 | "##.#"              | "-9.9" - "10.0"  |                                                                                                    |
| 0125   | Frostschutz-Wassertemperatur       | L/S                 | "##.#"              | "00.0" - "20.0"  |                                                                                                    |
| 0160   | Solltemperatur Whirlpool           | L/S                 | "##.#"              | "00.1" - "40.0"  | Nur bei aktivierter<br>Schwimmbad-/Whirlpool-<br>Umschaltung                                                                |
| 9000   | Sammelstörmeldung                  | L                   | '#'                 | '0' - '1'        | '0'=Aus, '1'=Ein                                                                                                    |
| 9013   | Statusvariable Heizung             | L                   | '#'                 | '0' - '3'        | '0'=Aus<br>'1'=Wärmetauscher-Heizung<br>'2'= Solarheizung<br>'3'=Wärmepumpe                                                 |
| 9017   | Statusvariable Attraktionsausgang  | L                   | '#'                 | '0' - '1'        | '0'=Aus, '1'=Ein                                                                                                    |
| 9019   | Statusvariable Betriebsart         | L                   | '#'                 | '0' - '5'        | '0': Steuerung ausgeschaltet<br>'1': Pause<br>'2': ECO-Modus<br>'3': Automatik<br>'4': Party-Modus<br>'5': Beckenentleerung |
| 9025   | Statusvariable Handbetrieb         | L                   | '#'                 | '0' - '1'        | '0'=Aus, '1'=Ein                                                                                                    |
| 9026   | Statusvariable Rückspülung         | L                   | '#'                 | '0' - '1'        | '0'=Aus, '1'=Ein                                                                                                    |
| 9123   | Statusvariable Frostschutz         | L                   | '#'                 | '0' - '1'        | '0'=Aus, '1'=Ein                                                                                                    |

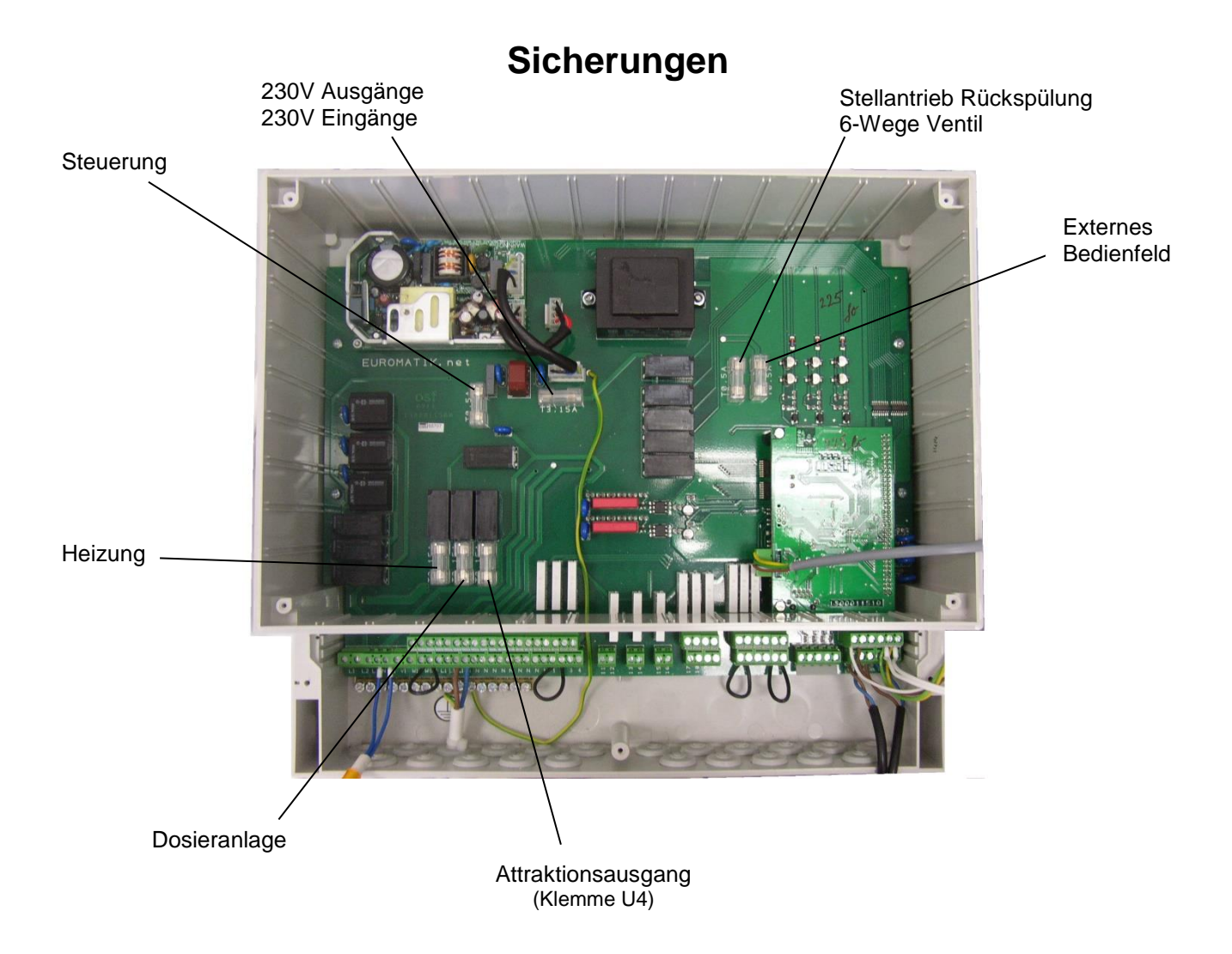

# Anschlussplan

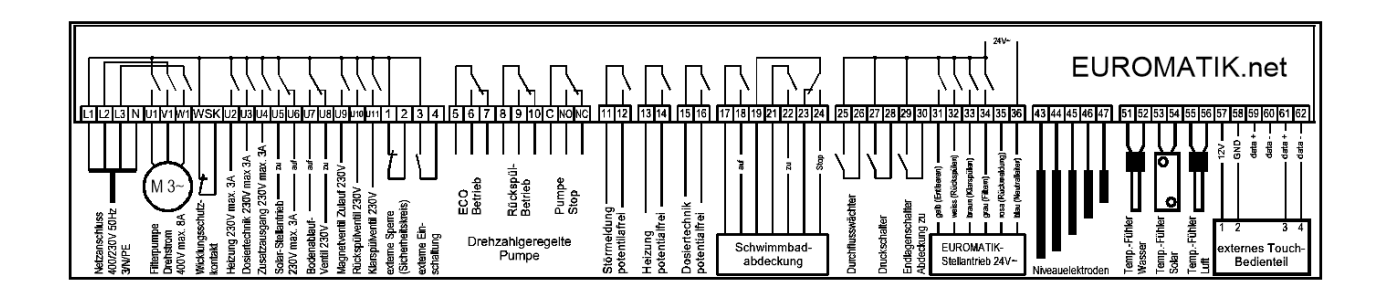

Wir wünschen Ihnen viel Freude und Entspannung in Ihrem Schwimmbad

## **Usi Hansjürgen Meier**

Elektrotechnik und Elektronik GmbH & Co KG Eichendorffstraße 6 D-32339 Espelkamp E-Mail: info@osf.de Internet: <u>www.osf.de</u>